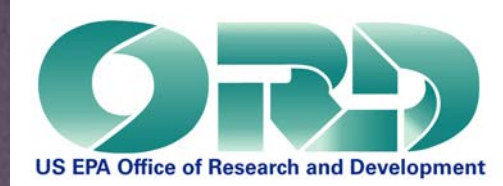

# I PERGINE **DetAiled instruct the Grange, PhiDuth a** Fir Andrew Hoger Crange, PhiDuvith **Environmental Chemistry Branch** an al-P:0: Box-93478, Las Vegas, NV -89193/s NT. grange.andrew@epa.gov

ICE is Easy A.H. Grange NERL. ESD. ECB

Mt. Hood, Oregon

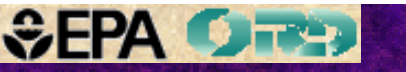

## Acronyms

MPPSIRD – Mass Peak Profiling from Selected Ion Recording Data

**PGM - Profile Generation Model** 

ICE is Nice, which is available from grange.andrew@epa.gov, describes MPPSIRD and the PGM, and illustrates applications of ICE. It should be viewed before ICE is Easy.

> During this presentation: right click to pause, then left click to resume.

Numerous column labels contain "M+1" or "M+2". Fragment ions are also investigated using ICE. Ignore the "M" in these headers.

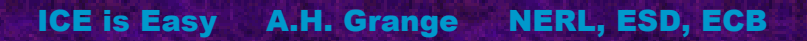

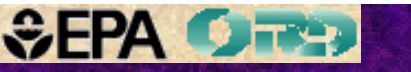

# Determining an lon Composition Select an ion in the low resolution mass spectrum **Acquire Survey Data Acquire Full Profile with 10,000 Resolution** Enter Exact Mass into the PGM – **Select Hypothetical Composition Acquire Full or Partial Profile Data Enter Exact Masses and Relative Abundances into the PGM**

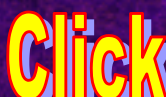

lon compositions will be determined for the apparent molecular ions from background subtracted mass spectra for 3 chromatographic peaks in the total ion chromatogram.

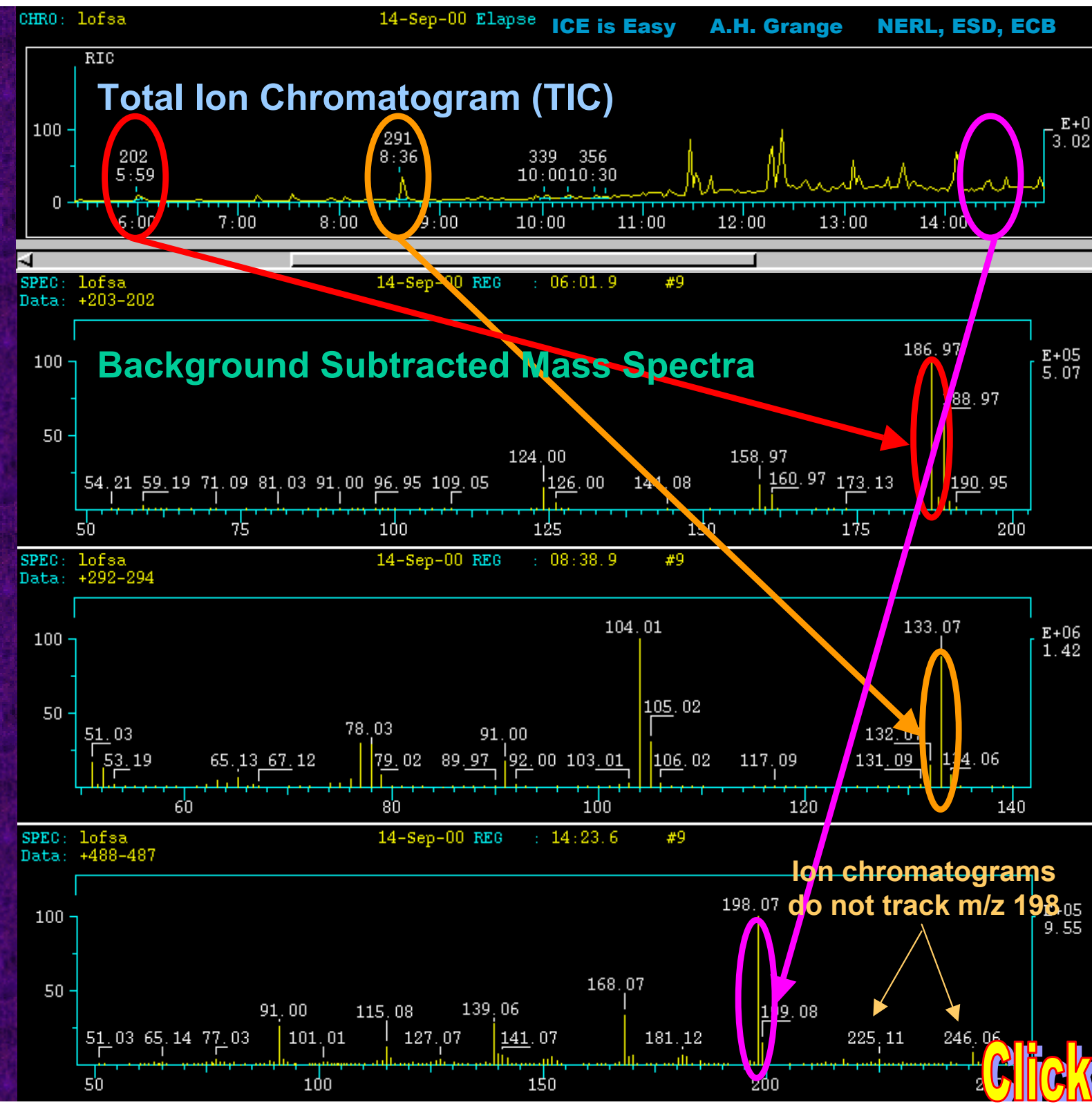

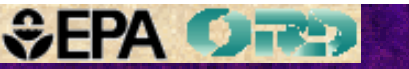

# Prior Preparation ....

If MPPSIRD has not been performed recently, it is prudent to perform:

 A magnetic calibration using PFK over a mass range that includes at least 50 Da below and 100 Da above all masses to be studied. .pfkcal 50,500,10,3

2. An electric scan calibration

If lock-on fails, perform both calibrations. This generally solves the problem.

These procedures are described in screen 37.

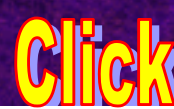

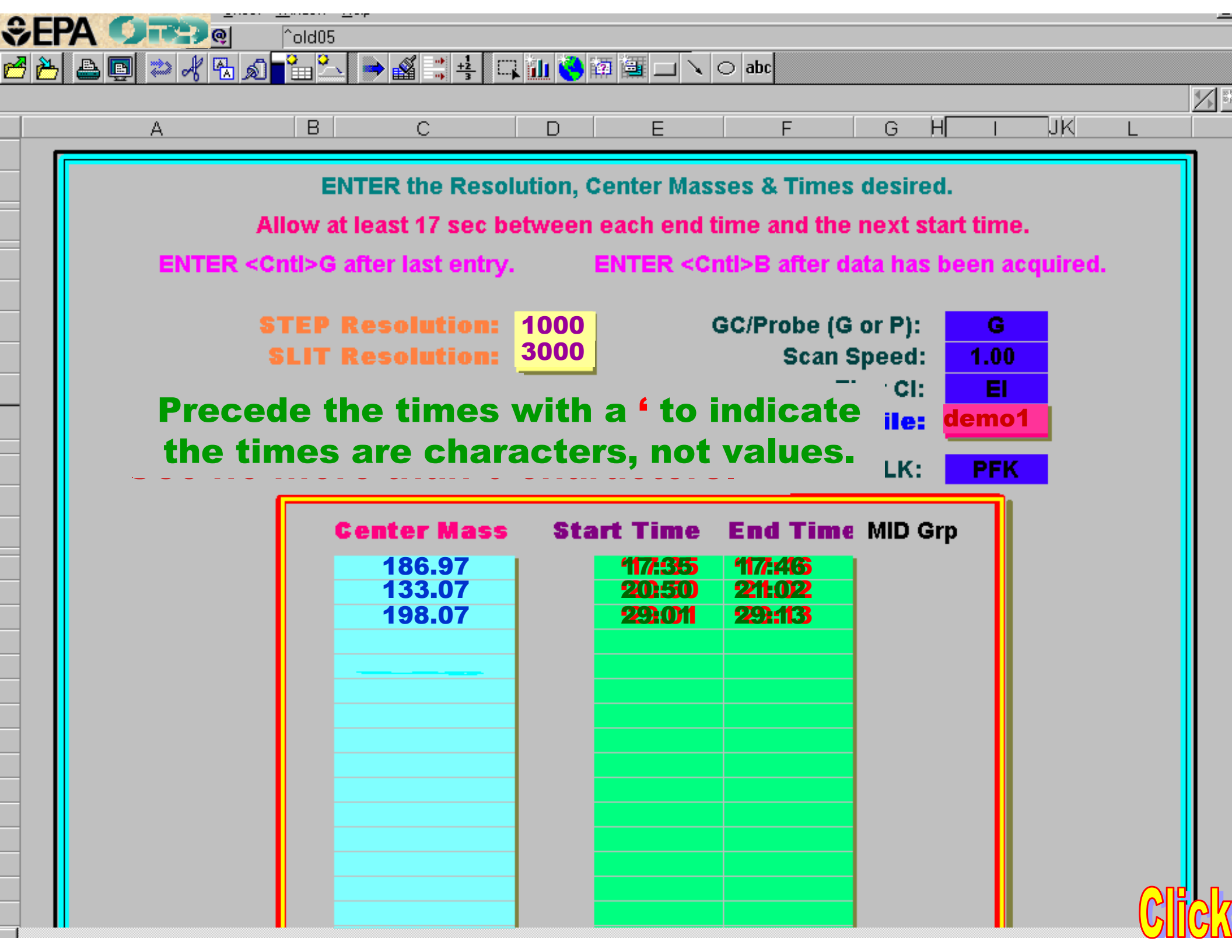

| A | B                          | С                      | D         | E                     | F                       | GH                    | 1                      | ЛК     |
|---|----------------------------|------------------------|-----------|-----------------------|-------------------------|-----------------------|------------------------|--------|
|   | ENT                        | ER the Reso            | lution, ( | Center Mas            | sses & Time             | s desire              | d.                     |        |
|   | Allow at le<br>Cottl>G aff | er last entry          | etween    | each end              | time and the<br>after o | e next st<br>lata has | art time.<br>been acci | uired. |
|   |                            |                        | 4000      |                       | 00/Deathar //           |                       |                        |        |
|   | SIEP Ke                    | solution:              | 3000      |                       | GC/Probe (C<br>Scan     | Speed:                | 1.00                   |        |
|   | -                          | ı                      |           |                       | E                       | l or Cl:              | El                     |        |
|   | ۱ <u>ـ</u>                 |                        | 3.3       | pts/prof              |                         | tarne:                | demot                  |        |
|   | 5 5                        | SIEIS                  |           |                       | PFK (                   | or ALK:               |                        |        |
|   | Ce                         | nter Mass              | Sta       | art Time              | End Tim                 | e MID G               | rp                     |        |
|   |                            | 186.97000<br>133.07000 |           | <u>17:32</u><br>20:50 | 17:44                   |                       |                        |        |
|   |                            | 98.07000               |           | 28:55                 | 29:07                   |                       |                        |        |
|   |                            |                        |           |                       |                         |                       |                        |        |
|   |                            |                        |           |                       |                         |                       |                        |        |
|   |                            |                        |           |                       |                         |                       |                        |        |
|   |                            |                        |           |                       |                         |                       |                        |        |
|   |                            |                        |           |                       |                         |                       |                        |        |

| ▲<br>▼<br>+100<br>+10<br>+10<br>+10<br>+10<br>+10<br>+10<br>-10 | -11.0 V<br>P<br>1.00 mA<br>70.0 V d<br>250 C s<br>257 C<br>EI POS<br>U(a) 4772 V<br>Entr. Slit<br>Exit Slit<br>Sweep Mass<br>Virt. Mass<br>Virt. Mass<br>Link Mass<br>Sweep Width<br>Sweep Speed<br>U(a) Offset<br>U(a) Offset<br>U(a) /U(esa)<br>Multiplier<br>Dyn. Volt.<br>Ref. Inlet<br>Beam Rot. | SCAN A<br>-62.0 V<br>34 Wi<br>S Cli<br>S Cli<br>S SC<br>34 ma<br>-62.0<br>(UNASS)<br>(VMASS)<br>(VMASS)<br>(VMASS)<br>(VMASS)<br>(VMASS)<br>(VMASS)<br>(VMASS)<br>(VMASS)<br>(UNASS)<br>(UNASS) | UTOTUNE I   thin the ck tune   anning a   anning a   ass peak   magnetic   U(esa) 72   340.0   390.0   180.73   180.73   1.00   1.00   1.00   1.00   1.00   1.00   1.00   1.00   1.00   1.00   1.00   1.00   1.00   1.00   1.00   1.00   1.00   1.00   1.00   1.00   1.00   0.0   2.025   1.60   pos   150   -0.5 | UNE<br>tune<br>to st<br>cros<br>prof<br>7.4 V<br>amu<br>amu<br>amu<br>%<br>/s<br>V<br>%<br>kV<br>C<br>V | R =    | 906 | 2 728 8          | 11 uV          |
|-----------------------------------------------------------------|----------------------------------------------------------------------------------------------------|----------------------------------------------------------------------------------------------------|----------------------------------------------------------------------------------------------------|----------------------------------------------------------------------------------------------------|--------|-----|------------------|----------------|
|                                                                 | Focus Quad<br>VVR                                                                                                    | (FQUAD)                                                                                                    | -7.4<br>NE DESCRIE                                                                                                    | V<br>PTOR                                                                                               |        |     |                  |                |
|                                                                 | VG off VS2<br>VV off VS3                                                                                                    | off<br>off                                                                                                    | eiposag<br>RESTORE                                                                                                    |                                                                                                    | 179.83 | 18  | 0.73<br>C V LOCK | 181.63<br>UNLK |
|                                                                 | TUNE : . mini tiy the                                                                                                    | nter                                                                                                    | .midů,                                                                                                    |                                                                                                    |        |     |                  | C              |

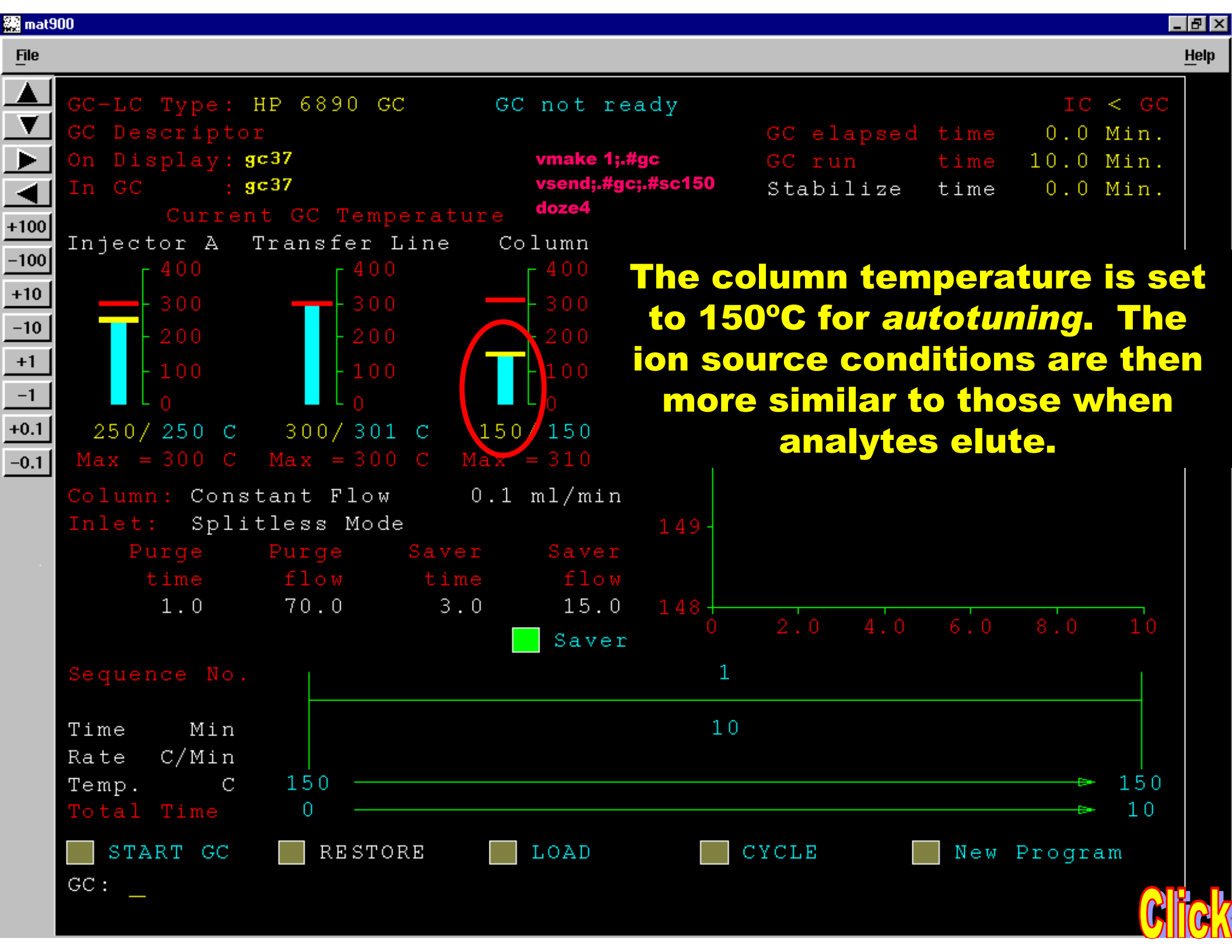

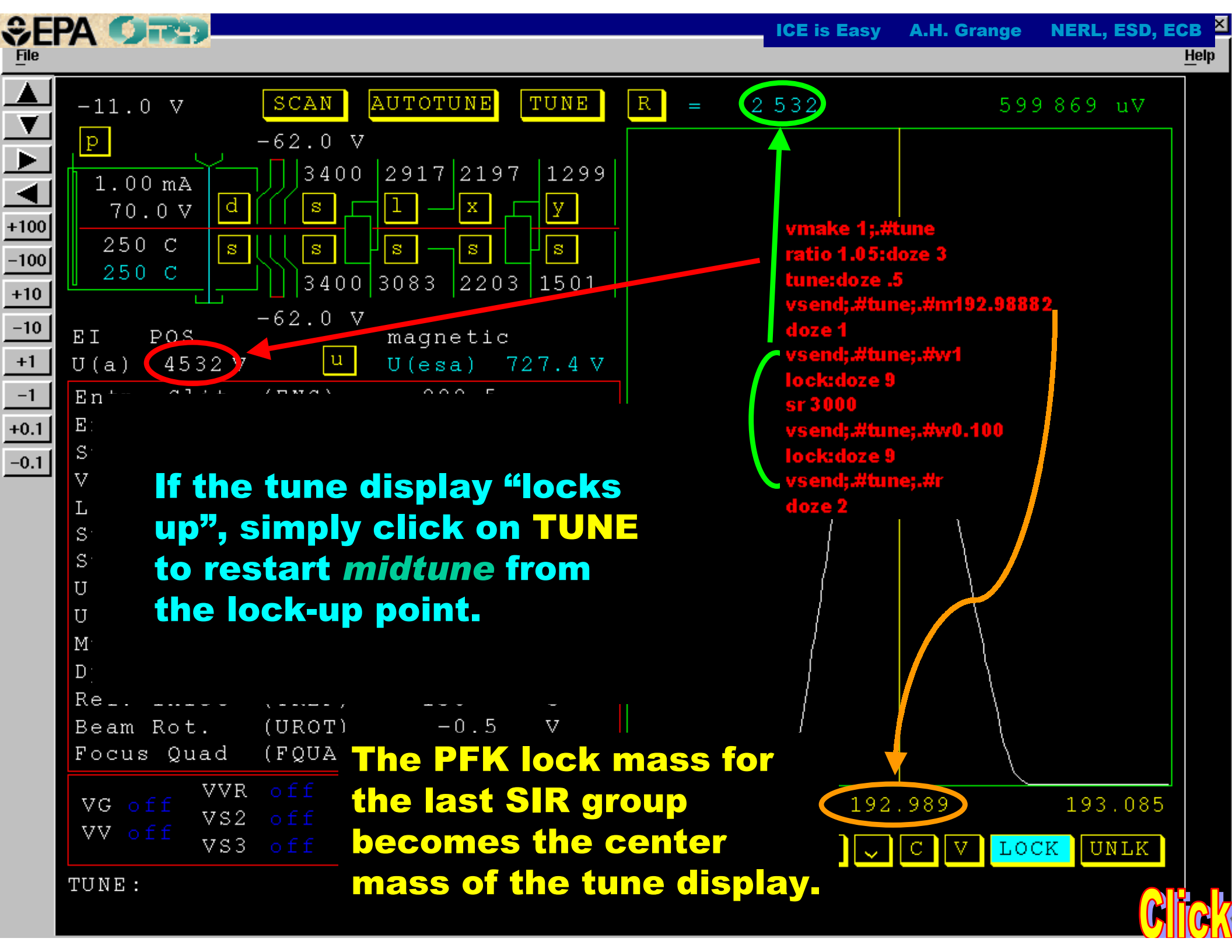

| €<br>Elle                              |                                                    |                    |                      |          |       | ICE is | Easy         | A.H. Gran                 | ige l               | NERL, ESD, E       |
|----------------------------------------|----------------------------------------------------|--------------------|----------------------|----------|-------|--------|--------------|---------------------------|---------------------|--------------------|
|                                        | NOT ACQUIRING                                      |                    | 12 Jan               | 2001     | 10:31 | ELAPS  | ED:<br>ND:   |                           |                     |                    |
| ►<br>+100                              | FILE:demol<br>SAMP:demol<br>OPER:<br>COMM:Clark Co | . effluent         | STUDY:<br>CLIENT:    |          |       | AMT    | Tim<br>: 0.0 | e: MID<br>)O VO<br>INJ.VO | run<br>L: 0<br>L: 1 | time<br>.00<br>.00 |
| +10<br>-10<br>+1<br>-1<br>+0.1<br>-0.1 | METHOD LIST:<br>init(1)<br>SAVE                    | pm<br>Vial 1       | g c 3                | 3 7<br>) | mŗ    | p      | mpp          | .icl                      | mi                  | d 3 7              |
|                                        | FILE >                                             | AUTOSAMP VI.<br>pm | AL D:INLE<br>1 GC:gc | 37       | ICL H | PROC.  | DS P<br>mp   | ROC.<br>p.prn             | S/T/<br>\$ m:       | 'M DLY<br>id37     |

vmake 1;.#analysis doze 2 vsend;.#analysis;.#f1^demo1^a^pm^v^1 vsend;.#analysis;.#g^gc37^i^sim chr

vsend;.#analysis;.#d^mpp.icl \$^m^mid37 doze 5

### To run the correct GC temperature program, save the GC program desired as GC37.

Help

ANALYSIS:

\*The puzzle for running this program automatically has not been solved.

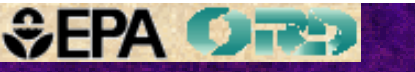

### midtune.icl

vsend;.#analysis;.#d^mpp.icl^m^mid37 doze 5 vmake 1;.#mid The / doze 2 mmn1 subre

vmake 1;.#tune doze 2 autotune

### The *mid* view will appear and subroutine *mpp1.icl* will be run to prepare a SIR descriptor for each eluting GC peak.

#### resset 3000

vsend;.#tune;.#r vmake 4;.#tune;.#gc;.#mid;.#analysis vsend;.#tune;.#w0.5 ratio 1 Note lock:doze 9 vsend;.#tune;.#w0.050 can vsend;.#tune;#r doze 1 This doze 1 Scre vsend;.#gc;.#sc90 vmake 1;.#mid:doze 3 repeat 5 .#click >& enter mpp2, if > 9 groups doze 1:.# doze 1:end vmake 4;.#tune;.#gc;.#mid;.#analysis

Note that subroutines such as *mpp1.icl* can be run independently of *midtune.icl*. This will be illustrated in the next screen.

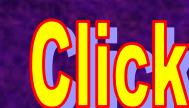

| €I       |                              |           |        |     |                  |          |      |      |         |
|----------|------------------------------|-----------|--------|-----|------------------|----------|------|------|---------|
|          | MID Set Up Parameters        |           |        | MID | Masses           | for      | Time | Wind | ow 1    |
| $\equiv$ | MID File                     | mid3      | 7      | #   | mass             | F        | int  | gr t | ime(ms) |
|          | Measure/lock ratio (X)       | 1         |        | 8   | 186.82           | 04       | 1    | 1    | 20.48   |
|          | Set Damping relay (T)        | TRUE      |        | 9   | 186.83           | 91       | 1    | 1    | 20.48   |
| ·100     | Width first lock (A)         | 1.00      | amu    | 10  | 186.85           | 78       | 1    | 1    | 20.48   |
| 100      | Electric jump time (E)       | 10        | ms     | 11  | 186.87           | 65       | 1    | 1    | 20.48   |
| +10      | Magnetic jump time (D)       | 60        | ms     | 12  | 186.89           | 52       | 1    | 1    | 20.48   |
| · · · ·  | Offset (O)                   | 1         | cts    | 13  | 186.91           | 39       | 1    | 1    | 20.48   |
| -10      | Electric range (R)           | 300       | 8      | 14  | 186.932          | 26       | 1    | 1    | 20.48   |
| +1       | Sweep peak width (W)         | 5.00      |        | 15  | 186.95           | 13       | 1    | 1    | 20.48   |
| -1       | Acq mode (C P)               | Cent      | mode   | 16  | 186.97           | 00       | 1    | 1    | 20.48   |
| +0.1     | MID mode (J M L N)           | Lock      | mode   | 17  | 186.98           | 87       | 1    | 1    | 20.48   |
| .0.1     | MID Time Windows             |           | $\sim$ | 18  | 187.00           | 74       | 1    | 1    | 20.48   |
| 0.1      |                              |           |        | 19  | 187.02           | 61       | 1    | 1    | 20.48   |
|          | # Start Measure End          | Cyclet    | time   | 20  | 187.04           | 48       | 1    | 1    | 20.48   |
|          | 1 29:07 0.31 29:38 m         | in 1:00   | sec    | 21  | 187.060          | 35       | 1    | 1    | 20.48   |
|          | 2 0:00                       |           |        | 22  | 187.083          | 22       | 1    | 1    | 20.48   |
|          | <sup>3</sup> Similarly th    | a m/z     |        | 23  | 187.10           | 09       | 1    | 1    | 20.48   |
|          | 4 <b>China y</b> , <b>Ch</b> | 5 11/2    |        | 24  | 187.11           | 96       | 1    | 1    | 20.48   |
|          | <sup>5</sup> ratios and grou | p time    | S      | 25  | 180.080          | 33       | 1    | 1    | 20.48   |
|          | 6                            |           |        | 26  | 180.060          | )()      | 1    | 1    | 20.48   |
|          | 7 would appea                | ar tor    |        | 27  | 192.900          | 30<br>30 | 1    | 1    | 20.48   |
|          | <sup>8</sup> Groups 2 ar     |           |        | 28  | 192.980          | 24       | 1    | 1    | 20.48   |
|          | 9 <b>Cioups Z ai</b>         |           |        | 29  | 192.988          | 38 C     | 1    | 1    | 20.48   |
|          | Clear Clear                  |           | ear    | 30  | 192.99           | こく       | 1    | 1    | 20.48   |
|          | Menu Times                   | Ma:       | sses   | 31  | 19 <b>3.00</b> ( |          |      |      | 20.48   |
|          | Start MID SAVE               | Ma:       | in     | <   | Lock             | Mas      | s    | Cali | Mass    |
|          | MID: .mpp13 Enter.mp         | <b>p1</b> |        |     |                  |          |      |      | Click   |

File

Help

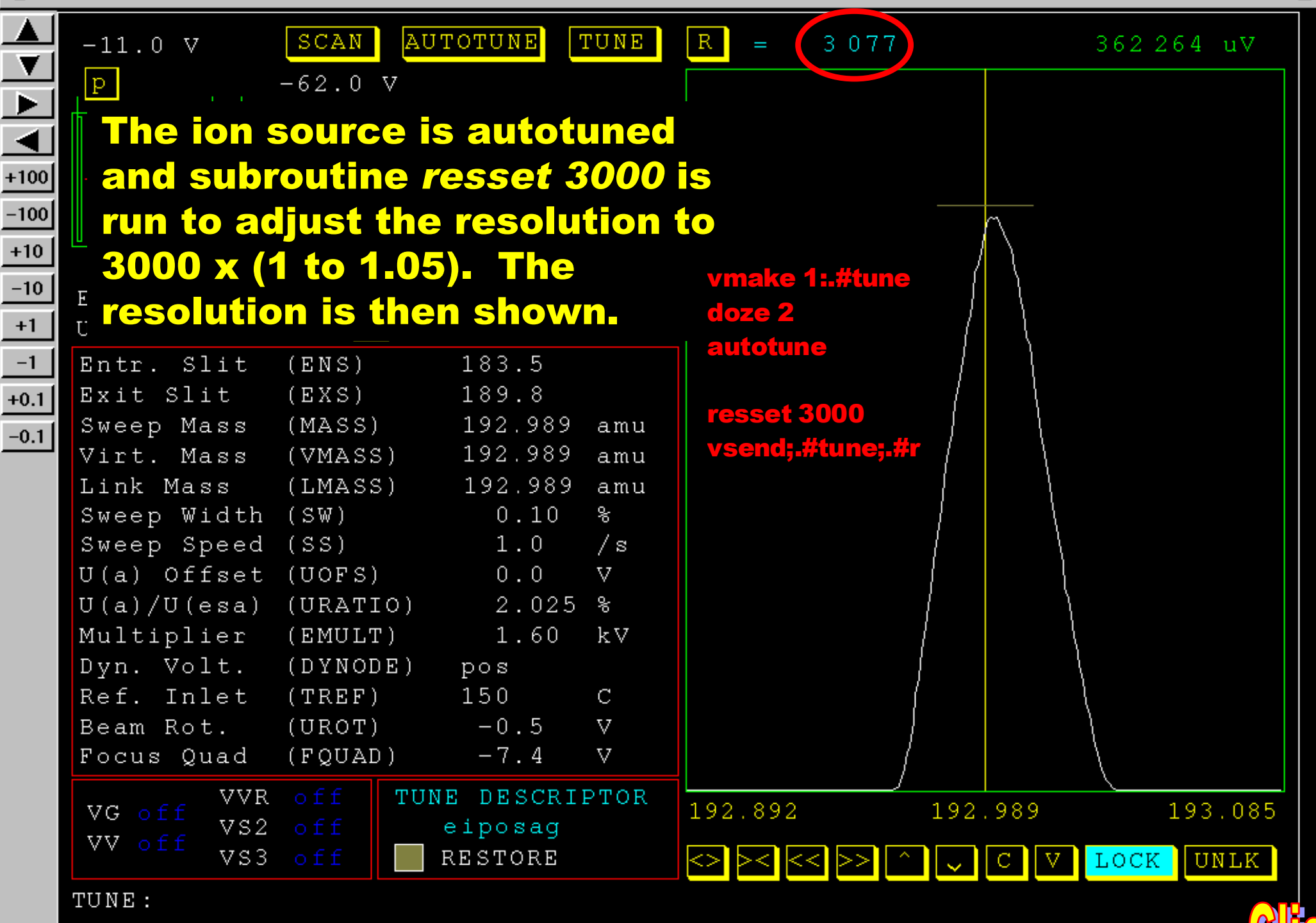

| GC-LC Type: HP 6890 GC GC ready IC < GC                                                                                                    | MID Set Up Parameters MID Masses for Time Window 4                              |
|----------------------------------------------------------------------------------------------------|---------------------------------------------------------------------------------|
| GC DescriptorGC elapsed time0.0 MinOn Display: gc37GC runtime32.0 Min                                                                                                    | MID File mid37 # mass Fint gr time(ms<br>Measure/lock ratio (X) 1 1 0.0000      |
| In GC : g037 Stabilize time 0.0 Min<br>Current GC Temperature                                                                                                    | Set Damping relay (T) TRUE 2<br>Width first lock (A) 1.00 amu 3                 |
| $\begin{bmatrix} 400 \\ 700 \end{bmatrix} = \begin{bmatrix} 400 \\ 700 \end{bmatrix} = \begin{bmatrix} 400 \\ 700 \end{bmatrix} = \begin{bmatrix} 400 \\ 700 \end{bmatrix}$ | Electric jump time (E) 10 ms 4<br>Magnetic jump time (D) 60 ms 5                |
|                                                                                                    | Offset (0) 1 cts 6<br>Electric range (R) 300 % 7<br>Operator sets with (N) 5 00 |
| You are now ready to                                                                                                    | Cont mode 9<br>Lock mode 10                                                     |
|                                                                                                    |                                                                                 |
|                                                                                                    | Cycletime <u>1</u> 3<br>in 1.00 sec 14                                          |
|                                                                                                    | in 1,00 sec 15<br>in 1,00 sec 16                                                |
|                                                                                                    |                                                                                 |
|                                                                                                    | 20 21                                                                           |
| Ra<br>Te                                                                                                    | Clear 22                                                                        |
| Double left click START in the $a$                                                                                                    | Masses 24<br>Masses Lock Mass Cali Mass                                         |
|                                                                                                    |                                                                                 |
|                                                                                                    |                                                                                 |
| -15.0 V SCAN AUTOTUNE TUNE R = 3.077 423.494 uV                                                                                                    | NOT ACQUIRING ELAPSED:<br>5 Jun 2001 11:32 END:                                 |
| 1.00 mA 3400 2957 2845 1359<br>70.0 V d S 1 - X 59                                                                                                    | FILE:demo1 STUDY: Time: MID run time<br>SAMP:demo1 AMT: 0.00 VOL: 0.00          |
|                                                                                                    | OPER: CLIENT: INJ.VOL: 1.00<br>COMM:Clark Co. effluent                          |
| EI POS -54.0 V magnetic                                                                                                    |                                                                                 |
| U(a) 4772 V U U(esa) 763.8 V<br>Entr. Slit (ENS) 184.8                                                                                                    | METHOD LIST: T 000000 Mpp mpp,ic1 mid37                                         |
| Exit Slit (EXS) 191.1<br>Sweep Mass (MASS) 192.989 amu                                                                                                    | init(1) Vial 1                                                                  |
| Virt. Mass (VMASS) 192,989 amu<br>Link Mass (LMASS) 192,989 amu<br>Swam Width (SU)                                                                                          | STILE AUTOSAMP VIAL D:INLET ICL PROC. DS PROC. S/T/M DLY                        |
| Sweep Speed (SS) 1.0 /s                                                                                                    | 1>demo1 pm 1 GC:gc37 mpp mpp+icl mid37                                          |
| U(a)/U(esa) (URATIO) 1,900 %<br>Multiplier (EMULT) 1,60 kV                                                                                                    |                                                                                 |
| Dyn. Volt. (DYNODE) pos<br>Ref. Inlet (TREF) 150 C                                                                                                    |                                                                                 |
| Focus Quad (FQUAD) -8.9 V                                                                                                    |                                                                                 |
| VG off VVR off TUNE DESCRIPTOR 192,941 192,989 193,03<br>VV off VS2 off eiposag                                                                                             |                                                                                 |
|                                                                                                    |                                                                                 |

Ľ

Help

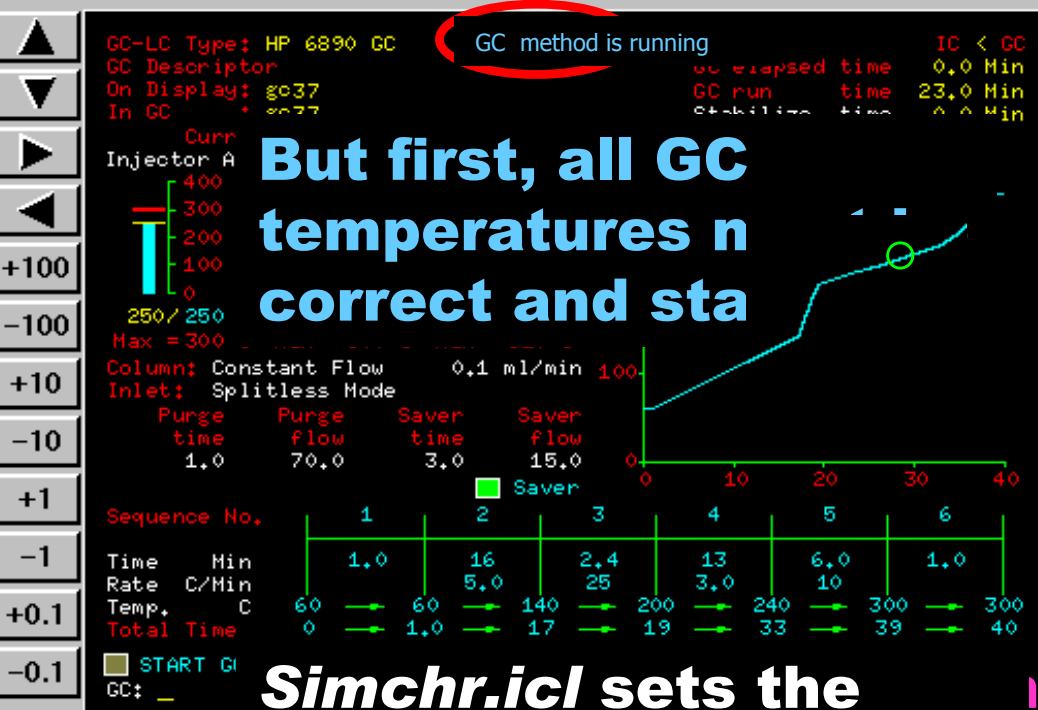

filament current to 0 until shortly before the first SIR group start

EI POS U(a) 4769 Entr. Slit Exit Slit Sweep Mass Virt. Mass Link Mass Sweep Widt

-11.0 V p

0.00 mA 70.0V

> 250 C 251 C

SEPA Orea

File

+1

-1

time. awaits the first SIR descriptor start time.

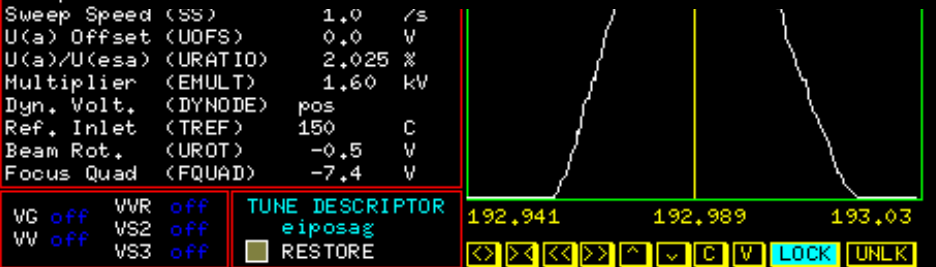

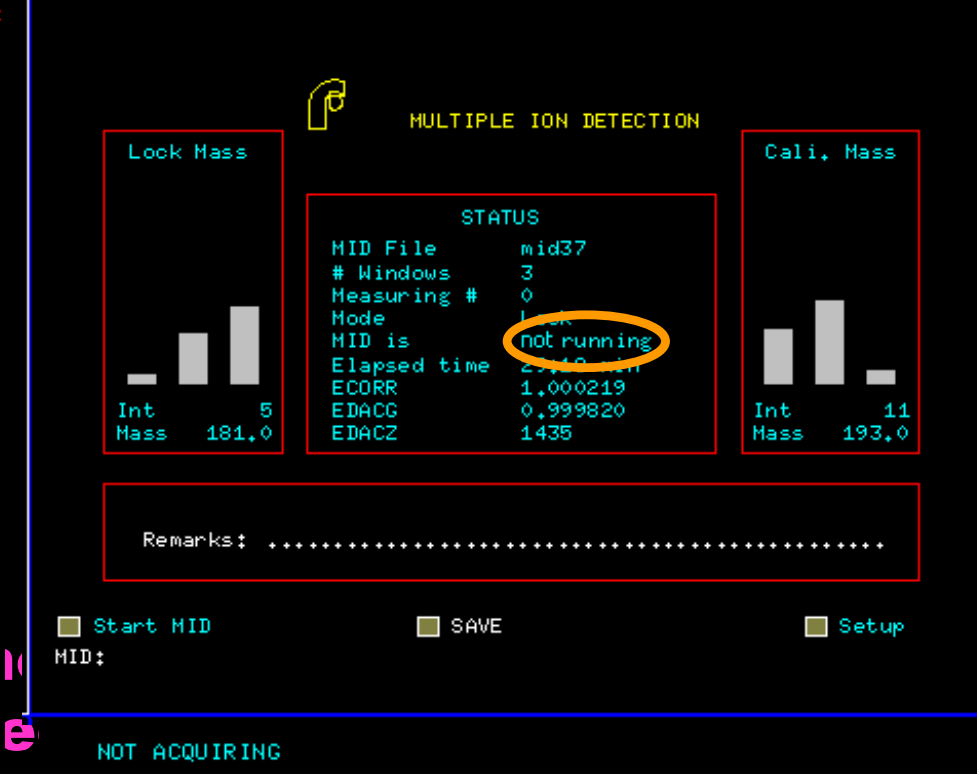

After the last SIR group data is recorded, the MID vic Signal is recorded for the interval between the start and end times specified by the user.

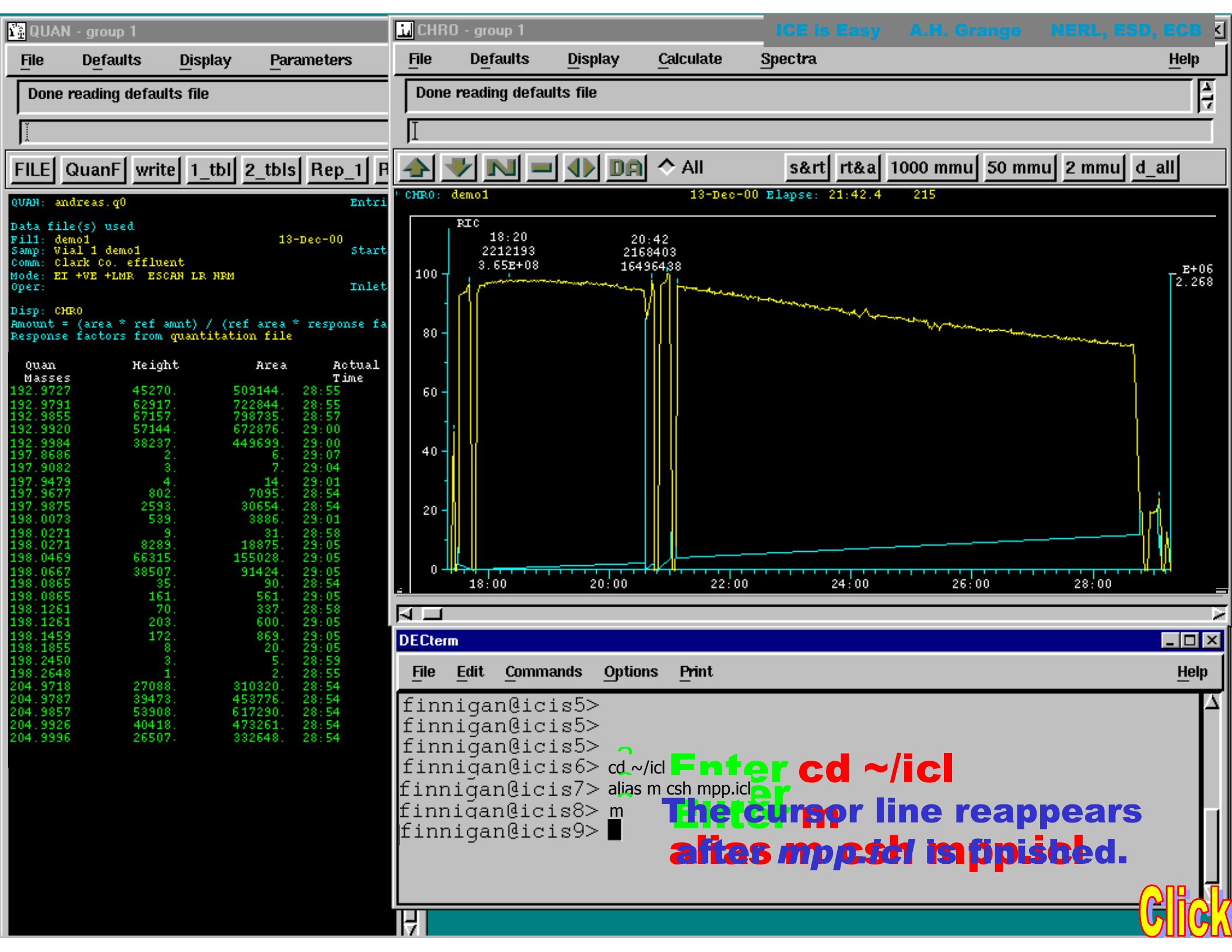

# The adjacent plots are printed for archiving.

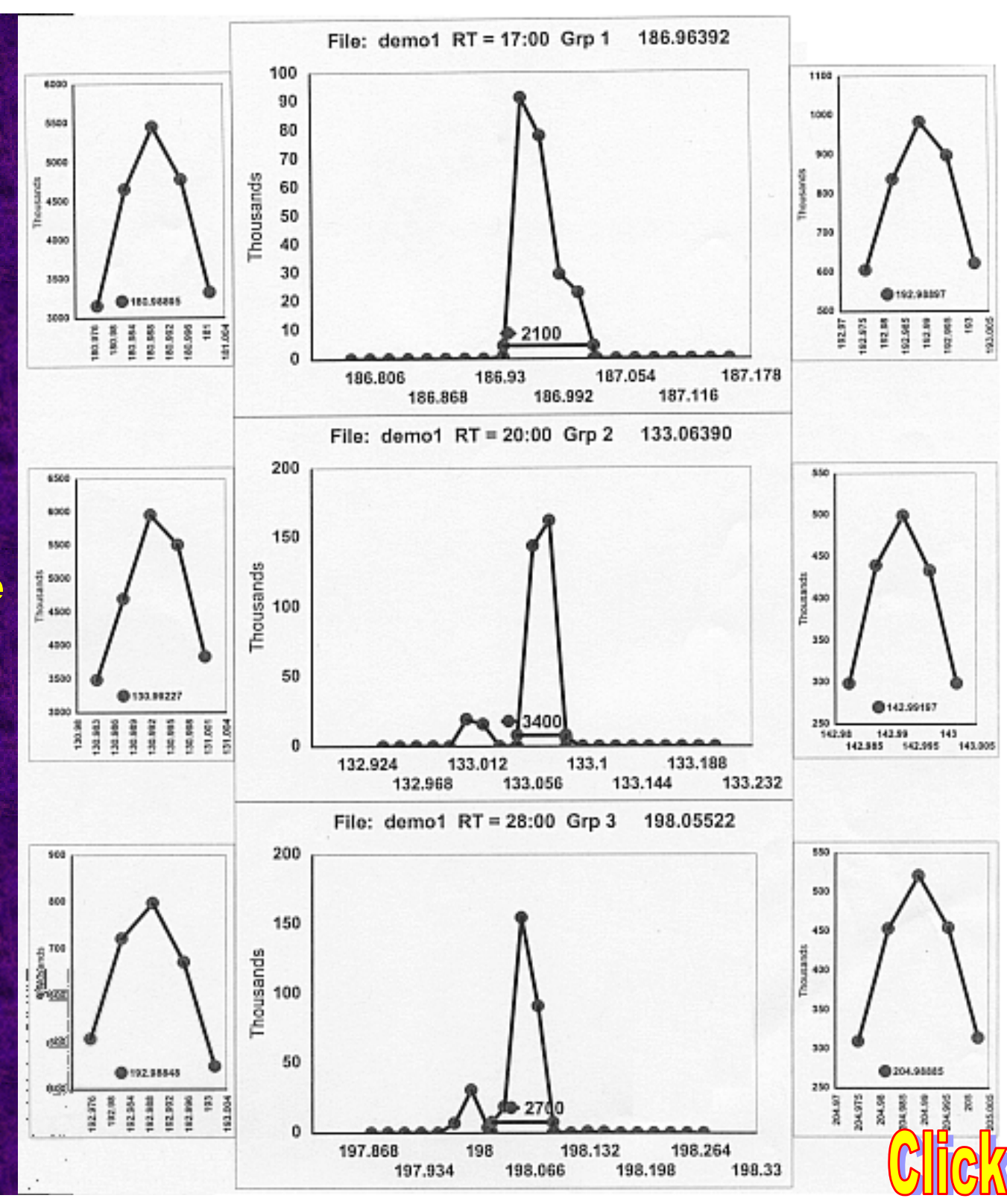

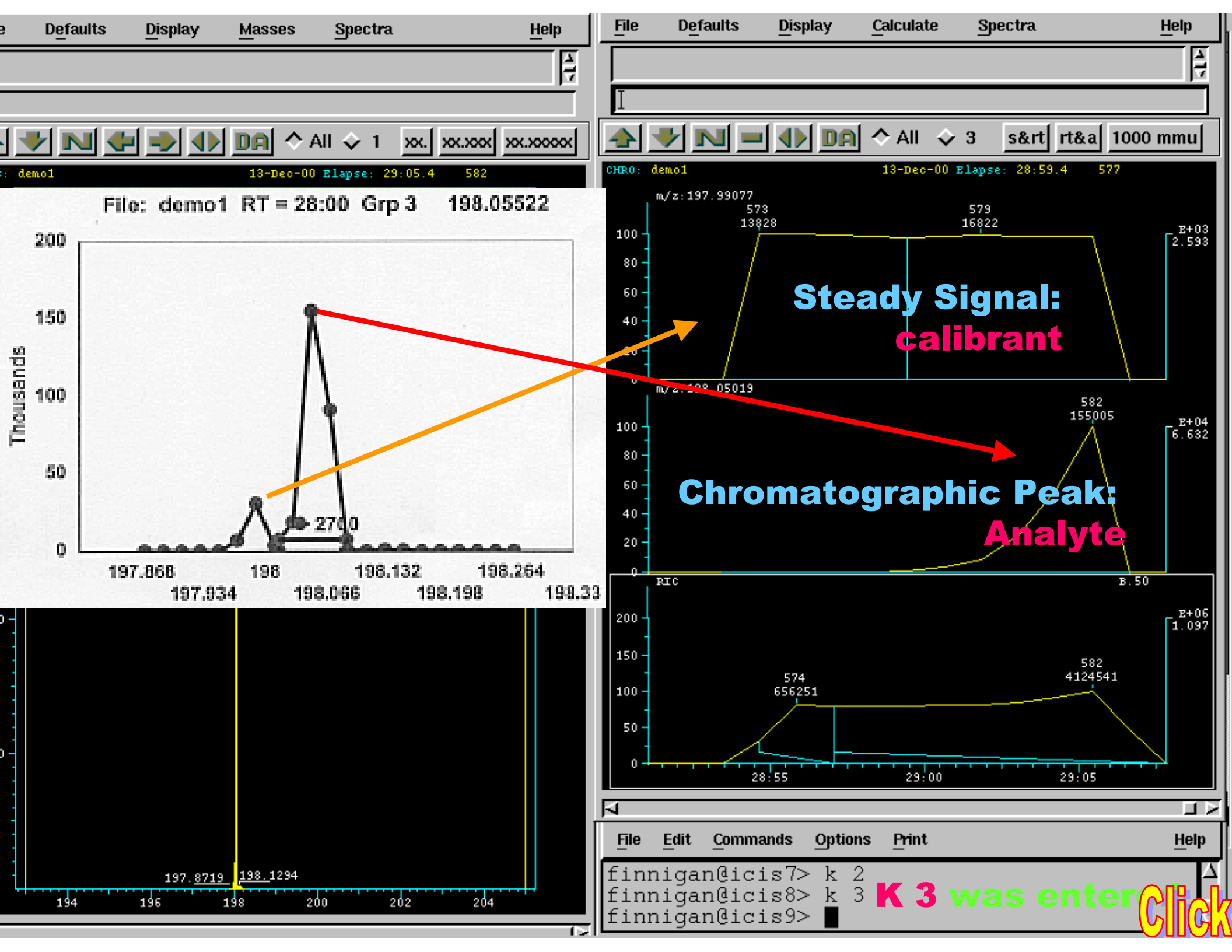

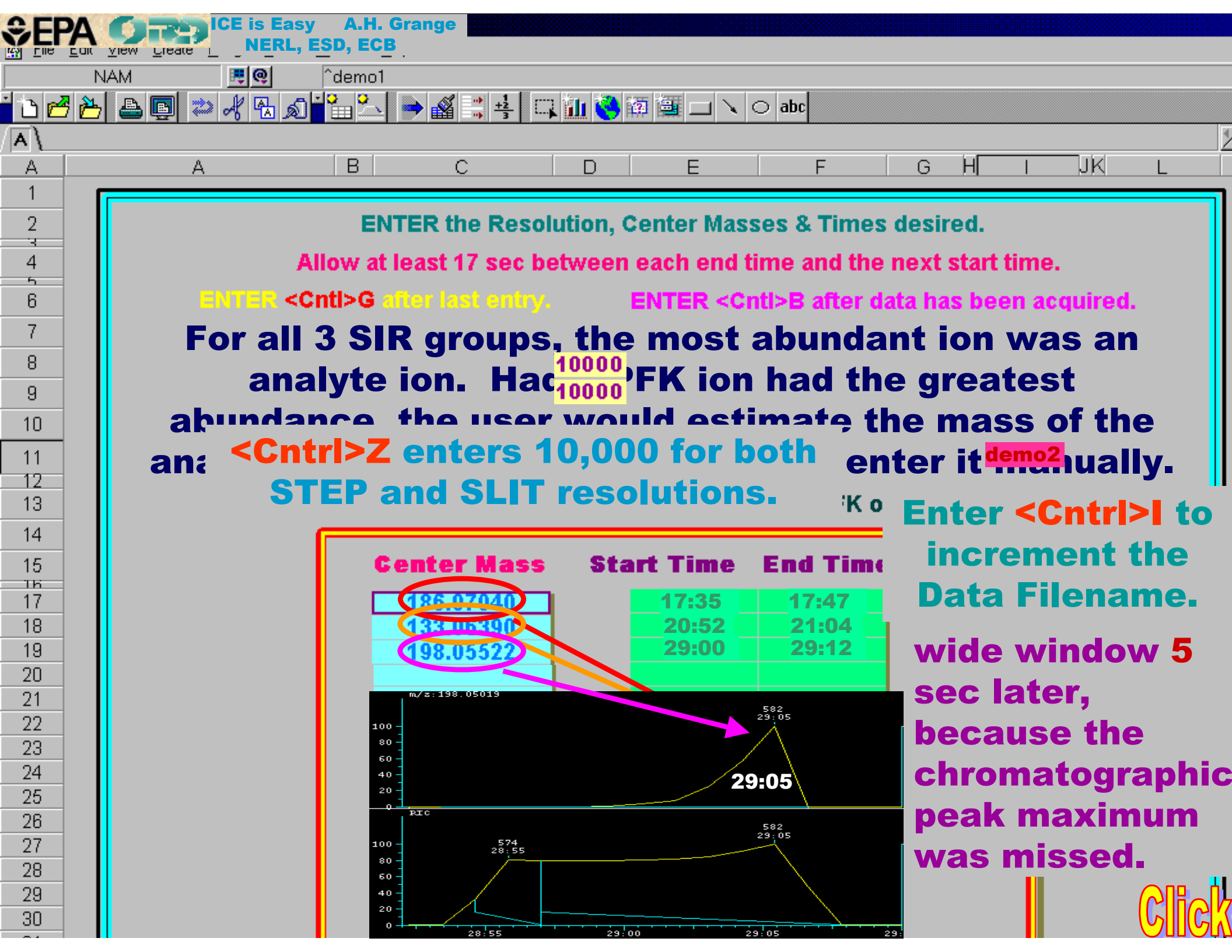

|    | fo        | Survey Data      | MII           | ICE is Easy<br>Masses f | 0,000 Resolution             |
|----|-----------|------------------|---------------|-------------------------|------------------------------|
| #  | mass      | Mass Increment   | #             | mass                    | Mass Increment               |
| 1  | 180.9767  |                  | 1             | 180.9852                |                              |
| 2  | 180.9828  | Calibrant ion of | 2             | 180.9870                | Calibrant ion of             |
| 3  | 180.9888  |                  | 3             | 180.9888                |                              |
| 4  | 180.9948  | known mass       | 4             | 180.9906                | known mass                   |
| 5  | 181.0009  | 33 ppm 🛛         | 5             | 180.9924                | 10 ppm                       |
| 6  | 186.7830  |                  | 6             | 186.9452                |                              |
| 7  | 186.8017  |                  | 7             | 186.9471                |                              |
| 8  | 186.8204  |                  | 8             | 186.9490                |                              |
| 9  | 186.8391  |                  | 9             | 186.9508                |                              |
| 10 | 186.8578  | Analyte ion of   | 10            | 186.9527                | Analyte ion of               |
| 11 | 186.8765  | ' unknown mass 🖕 | he            | 100.9540                | unknown mass                 |
| 12 | 186.8952  | 100 ppm          | <b>00 r</b> e | esolution               | <b>10 ppm</b>                |
| 13 | 186.9139  |                  | 13            | 186.9583                |                              |
| 14 | 186.9326  |                  | 14            | 186.9602                |                              |
| 15 | 186.9513  |                  | 15            | 186.9621                |                              |
| 16 | 186.9700  |                  | 16            | 186.9639                |                              |
| 17 | 186.9887  |                  | 17            | 186.9658                |                              |
| 18 | 187.0074  | 8                | 18            | 186.9677                |                              |
| 19 | 187.0261  |                  | 19            | 186.9695                |                              |
| 20 | 187.0448  |                  | 20            | 186.9714                |                              |
| 21 | 187.0635  |                  | 21            | 186.9733                |                              |
| 22 | 187.0822  |                  | 22            | 186.9751                |                              |
| 23 | 187.1009  |                  | 23            | 186.9770                |                              |
| 24 | 187.1196  |                  | 24            | 186.9789                |                              |
| >  | 📃 Lock Ma | .ss 📃 Cali Mass  | >             | Lock Ma                 | ss 🗌 Cali M <mark>Ç</mark> Ç |

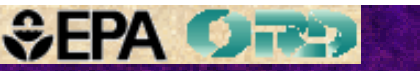

### Review screens 7 through 17 to perform MPPSIRD at 10,000 resolution.

*Midtune.icl* contains two additional instructions:

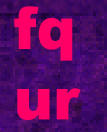

These are subroutines that autotune the focus quadrupoles and the rotational quadrupoles.

These adjustments are only important at high mass resolution and are not performed by Autotune.

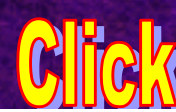

| 🖻 🎦 🖴 🗊 🗢 ⊀ 🔁 🔊 🔁 🛸 🖉 📑    | er 4P for the hypothe    | etical composition. |
|----------------------------|--------------------------|---------------------|
|                            |                          | ciour composition   |
| A B C                      | DEr                      |                     |
| m/z 186.95955 ± 6 ppm      |                          |                     |
|                            | C10 H22 N10 010 P10 :    | 819 F10 CL2         |
| Enter the Hur              | othetical Composition #* | (P)                 |
|                            | fochected composition wa |                     |
| # Errimmu & ppmJ KUB Kange | e Composition            | 2/1+1 &M+2          |
| 1 -0.6 -3.1 2.5            | C2 H2 N4 O F CL2         | 3.74 64.21          |
| 2 -0.1 -0.4 1.5            | C3 H6 N2 O P CL2         | 4.17 64.22          |
| 3 +0.8 +4.1 2.0 3.0        | C4 H4 N 02 F CL2         | 4-91 64-45          |
| <u> </u>                   | C7 H3 N 0 CL2            | 8 16 64 45          |
| 2.0 0.0                    | 01 113 11 0 062          |                     |

The "P" automatically executes a modified C:\QB\1.BAS file to provide calculated mass peak profiles, exact masses, and relative abundances for the *hypothetical composition*.

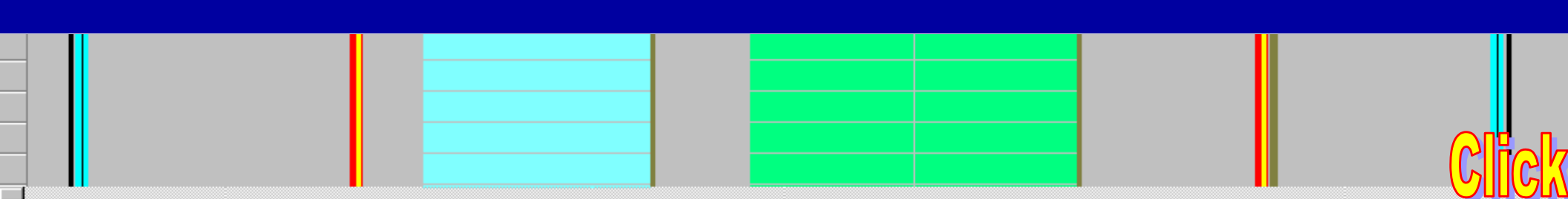

| 🖉 Lotu        | s SmartSui                | te - 1-2         | -3 - [Ht.123]             |                       |                 |       |         | •••••        |                                                                                                    |                | ICE is  | Easy    | А.Н.       | Grange | NER      | L, ESD, E |
|---------------|---------------------------|------------------|---------------------------|-----------------------|-----------------|-------|---------|--------------|----------------------------------------------------------------------------------------------------|----------------|---------|---------|------------|--------|----------|-----------|
| <u>Eile</u>   | <u>E</u> dit <u>V</u> iev | / <u>C</u> reate | <u>R</u> ange <u>S</u> he | et <u>W</u> indow     | <u>H</u> elp    |       |         |              |                                                                                                    |                |         |         |            |        |          | · · ·     |
|               | NAM                       |                  | 🔓 🧕                       | ^demo                 | 2               |       |         |              |                                                                                                    |                |         |         |            |        |          |           |
| <u>ී</u> වි 🖻 | 3 🖰 🖁                     | s 📴 🟅            | ر 🛃 🇞 د                   | £1 <mark>°</mark> 🛍 🚣 | v 🔿 🍕 🗄         | +2 [] | 7 🛍 🤏   | 阿彌           | $\exists \mathbf{N}$                                                                                                   | $\bigcirc$ abc |         |         |            |        |          |           |
| A)            |                           |                  |                           |                       |                 |       |         |              |                                                                                                    |                |         |         |            |        |          |           |
| A             |                           | A                |                           | В                     | С               |       | D       | E            | =                                                                                                    |                | F       | G       | H          |        | ЛК       | L         |
| 1             |                           |                  |                           |                       |                 |       |         |              |                                                                                                    |                |         |         |            |        |          |           |
| 2             |                           |                  |                           | E                     | NTER the        | Reso  | lution, | Center       | r Mas                                                                                                    | ses &          | Times   | desir   | ed.        |        |          |           |
| - Ч<br>И      |                           |                  |                           | Allow                 | t loget 17      | soc h | otwoo   | n oach       | ond                                                                                                    | timo a         | und the | novt    | etart (    | limo   |          |           |
| 4<br>5        |                           |                  |                           | Allow a               | it least 17     | set b | elwee   | n each       | enu                                                                                                    |                | inu ine | пехс    | Start      | une.   |          |           |
| 6             |                           |                  | ENTER                     | <cntl>G</cntl>        | after last      | entry | -       | ENTE         | R <c< th=""><th>nti&gt;B</th><th>after d</th><th>ata ha</th><th>s bee</th><th>en acq</th><th>uired.</th><th></th></c<> | nti>B          | after d | ata ha  | s bee      | en acq | uired.   |           |
| 7             |                           |                  |                           |                       |                 |       |         |              |                                                                                                    |                |         |         |            |        |          |           |
| 8             |                           |                  |                           | STEP                  | Resolut         | tion: | 10000   |              | 1                                                                                                    | GC/Pr          | obe (G  | or P):  |            | G      |          |           |
| 9             |                           |                  |                           | SLIT                  | Resolut         | tion: | 10000   |              |                                                                                                    |                | Scan S  | Speed   | : 1        | 1.00   |          |           |
| 10            |                           |                  |                           |                       |                 |       |         | -            |                                                                                                    |                | E       | I or Cl | :          | EI     |          |           |
| 11            | 1                         |                  |                           |                       | -               |       | 10 (    | ) nts/nr     | of                                                                                                    |                | Dat     | afile   | d          | emo2   |          |           |
| 12            | -                         |                  |                           |                       | 1_1             | L     | 10.0    | , bravbi     | <b>.</b>                                                                                                    |                |         |         |            | JIIIV2 | <b>U</b> |           |
| 13            |                           |                  |                           | :                     | 5 5 ST E1       | ٢5    |         |              |                                                                                                    |                | PFK o   | r ALK   | :          | PFK    |          |           |
| 14            |                           |                  |                           |                       |                 |       |         |              |                                                                                                    |                |         |         | _          | -      | •        |           |
| 15            |                           |                  |                           |                       | Genter          | Mass  | St      | art Ti       | me                                                                                                    | End            | Time    | MID     | Grp        |        |          |           |
| 16            |                           |                  |                           |                       | 400.05          | 0.4.7 |         | 4.7          | 26                                                                                                    | 4              | 7.47    | ,       | r<br>1     |        |          |           |
| 10            | -                         |                  |                           |                       | 185.93          | 917   |         | 20           | -30<br>-52                                                                                                    | 2              | 1:47    |         | 2          |        |          |           |
| 10            | -                         |                  |                           |                       | 188.05          | 626   | -       | 20           | 00                                                                                                    | 20             | 9.12    |         | 3          |        |          |           |
| 20            | -                         |                  |                           |                       | 100.33          | 020   |         | 2.01         |                                                                                                    |                |         |         |            |        |          |           |
| 21            |                           |                  |                           |                       |                 |       |         |              |                                                                                                    |                |         |         |            |        |          |           |
| 22            |                           |                  |                           |                       | _               |       | 1       |              |                                                                                                    |                |         |         |            |        |          |           |
| 23            |                           |                  |                           | The 🤅                 | 3 exac          | ct m  | lass    | es w         | <i>ier</i>                                                                                                    | e er           | ntere   | ed ii   | nto        | the    |          |           |
| 24            |                           |                  |                           |                       | -4 Ex           | tor   |         | 4-1          |                                                                                                    | <b>f</b> or    |         |         |            |        | do       |           |
| 25            |                           |                  | ma                        | 1 <b>55 II</b> :      | 5 <b>L. E</b> I | iter  |         |              | ∎,∎                                                                                                    | lan            | leu     |         | vas        | ma     | ue       |           |
| 26            |                           |                  | (e                        | .g. tl                | ne wre          | ong   | SIR     | grou         | up v                                                                                                    | was            | S COI   | nsid    | ere        | ed) t  | 0        |           |
| 27            |                           |                  |                           |                       |                 |       |         |              |                                                                                                    | 000            |         | ore     | d          |        |          |           |
| 28            |                           |                  |                           |                       | remov           | e ti  |         | <b>ast</b> N | las                                                                                                    | 585            | ent     | ere     | <b>u</b> . |        | (        |           |
| 29            | -                         |                  |                           |                       |                 |       |         |              |                                                                                                    |                |         |         |            |        |          | SING!     |
| 30            |                           |                  |                           |                       |                 |       |         |              |                                                                                                    |                |         |         |            |        |          |           |

|                                                                                                    | ICE is Easy A.               | H. Grange NERL, ESD, ECB 💻 |
|----------------------------------------------------------------------------------------------------|------------------------------|----------------------------|
| CLIA CARACTER (CARACTER CONTRACTOR CONTRACTOR CONT | <b>,,</b>                    |                            |
| 🚰 🎦 🗳 💭 🦧 🗟 🎽 🎦 🏊 🎒 🛒 💺 🔍                                                                                                    | 🊹 🍓 🚎 🗔 🔪 🔿 abc              |                            |
|                                                                                                    | <b>3P for the</b> hypothetic | cal composition            |
| m/z 133.06411 ± 6 ppm                                                                                                    | 044 NO OO E7 DA GA GTA L     | 14.9.9                     |
|                                                                                                    | GII M2 UO F7 F4 84 814 F     | 1192                       |
| Enter the Hypot                                                                                                    | hetical Composition #: 🏭     |                            |
| # Err(mmu & ppm) RDB Range                                                                                                    | Composition                  | <b>%M+1 %M+2</b>           |
| 1 -0.3 -2.3 2.5                                                                                                    | C2 H6 N6 F                   | 4.50 0.08                  |
| 2 +0.2 +1.5 1.5                                                                                                    | C3 H10 N4 P                  | 4.93 0.10                  |
| 3 -0.1 -0.8 6.0                                                                                                    | C7 H7 N3                     | 8.92 0.35                  |
|                                                                                                    |                              |                            |

Again, the apparent molecular ion was prominent, suggesting aromatic character. Only the last composition has 4 or more rings and double bonds.

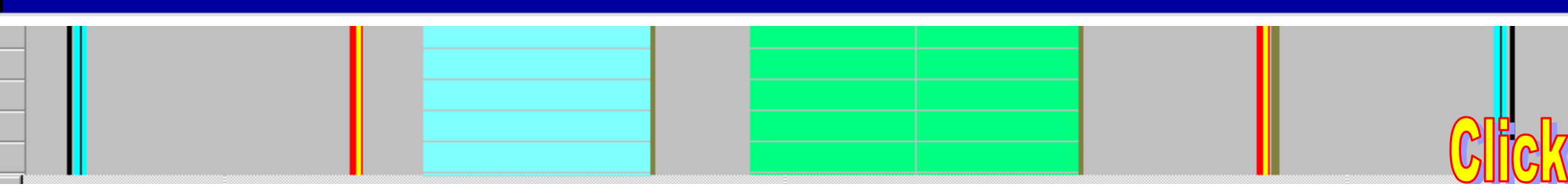

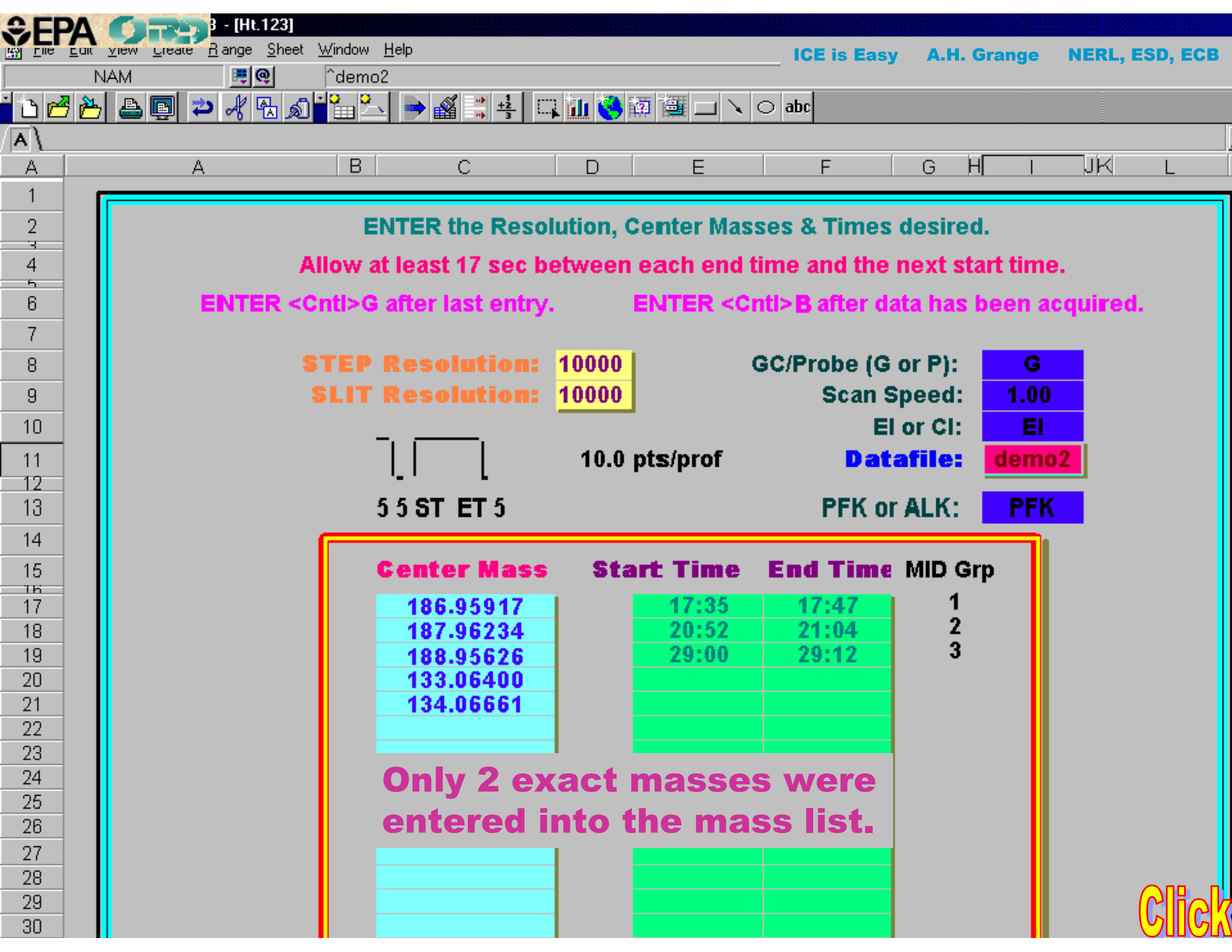

| €F  | PA                    | OT-       | <u>Sheet</u> <u>W</u> indow | <u>H</u> elp         |                             |           |              | _ 1 |  |  |
|-----|-----------------------|-----------|-----------------------------|----------------------|-----------------------------|-----------|--------------|-----|--|--|
|     | NAM                   |           | 🔋 îdemi                     | 02                   | ICE is Easy A.H.            | Grange NE | RL, ESD, ECB |     |  |  |
| 🖻 i | <u>b</u>              | , 🖪 🗢 🦧 🛛 | b d 🖬 🕮 🗳                   | <u>_</u> → & = ±   m |                             |           |              |     |  |  |
|     |                       |           |                             | <u> </u>             | 6P for the hypothetica      | l com     | osition      |     |  |  |
|     |                       | Δ         | R                           |                      |                             | 1         | a <b>i</b> i |     |  |  |
|     | m/z 198.05576 ± 6 ppm |           |                             |                      |                             |           |              |     |  |  |
|     |                       |           |                             |                      | CI6 NI4 UIZ FIU P6 56 517   | H196      |              |     |  |  |
|     |                       |           | Ent                         | ter the Hypot        | netical Composition #: 16 P |           |              |     |  |  |
|     | Ŧ                     | Errumu    | g bbw                       | KUB Kange            | Composition                 | 84+1      | 28M+Z        |     |  |  |
|     | 1                     | +0.8      | +4.3                        | -1.0 0.0             | US H18 UZ S S12             | 16.11     | 12.67        |     |  |  |
|     | Z,                    | +0.2      | +1.0                        | 0.0                  | US H14 U6 SI                | 11.01     | 5.01         |     |  |  |
|     | - <b>3</b>            | -0.4      | -2.0                        | 1-1                  | 65 H13 NZ FZ P 81           | 11.50     | 3.86         |     |  |  |
|     | <u> </u>              | +0.4      | +2.2                        | 5.5                  | US H8 N7 S                  | 8.99      | 4.80         |     |  |  |
|     | - <u>-</u>            | +0.1      | +0.6                        |                      | U6 H17 F P2 S1              | 11.93     | 3.91         |     |  |  |
|     | <u>6</u>              | +]-]      | +5.4                        | -1.0 0.0             | UG H18 U SZ SI              | 13.56     | 13.17        |     |  |  |
|     |                       | -1-Z      | -5.8                        | 0.0 1.0              | UG H15 UZ F S SI            | 12.77     | 8.89         |     |  |  |
|     | 8                     | +0.4      | +2.2                        | 0.0 1.0              | C6 H14 U5 S                 | 1.80      | 5.70         |     |  |  |
|     | <u> </u>              | +0.4      | +2.2                        | 1.5                  | C6 H11 N U F3 S1            | 12.25     | 4.15         |     |  |  |
|     | 10                    | -0.9      | -4-7                        | 0.0 1.0              | C7 H15 U F S2               | 9.56      | 9.47         |     |  |  |
|     | 11                    | +0.7      | +3.4                        | 1.5                  | C7 H11 N F3 S               | 9.04      | 4.79         |     |  |  |
|     | 12                    | -0.5      | -2.3                        | 6.0 7.0              | C7 H7 N4 O2 F               | 9.36      | 0.79         |     |  |  |
|     | 13                    | +0.1      | +0.3                        | 5.0 6.0              | C8 H11 N2 O2 P              | 9.79      | 0.83         |     |  |  |
|     | 14                    | -0.7      | -3.5                        | 5.5                  | C9 H10 N F2 SI              | 15.50     | 4.38         |     |  |  |
|     | 15                    | +0.9      | +4.5                        | 5.5 6.5              | C9 H9 N O3 F                | 10.53     | 1.10         |     |  |  |
|     | 16                    | -0.3      | -1.3                        | 9.5 10.5             | C12 H8 N 02                 | 13.79     | 1.28         |     |  |  |

Of these,appearateon/positio ioha(sn/hei 98)/watshtile tratems and is chpeak,auggestipg*theticatic on practicen*. Only thempetision with the position blance theorem is reoringst in the only of blands cases.

| n an an an an an an an an an an an an an |     |   |  |
|------------------------------------------|-----|---|--|
|                                          |     |   |  |
|                                          |     |   |  |
|                                          |     |   |  |
| •••                                      | ••• | • |  |

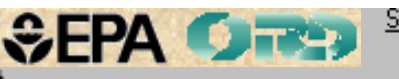

\_\_\_\_

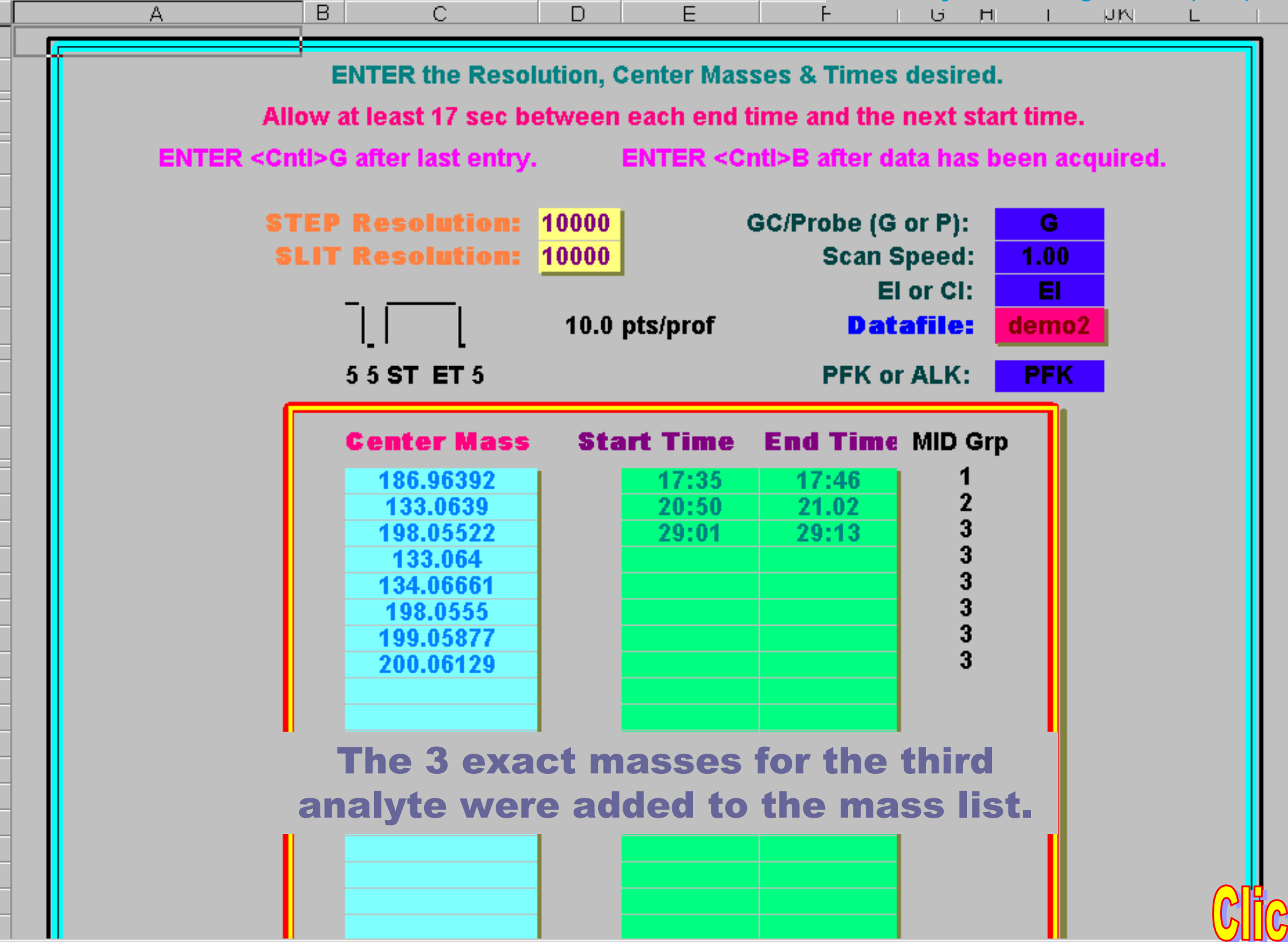

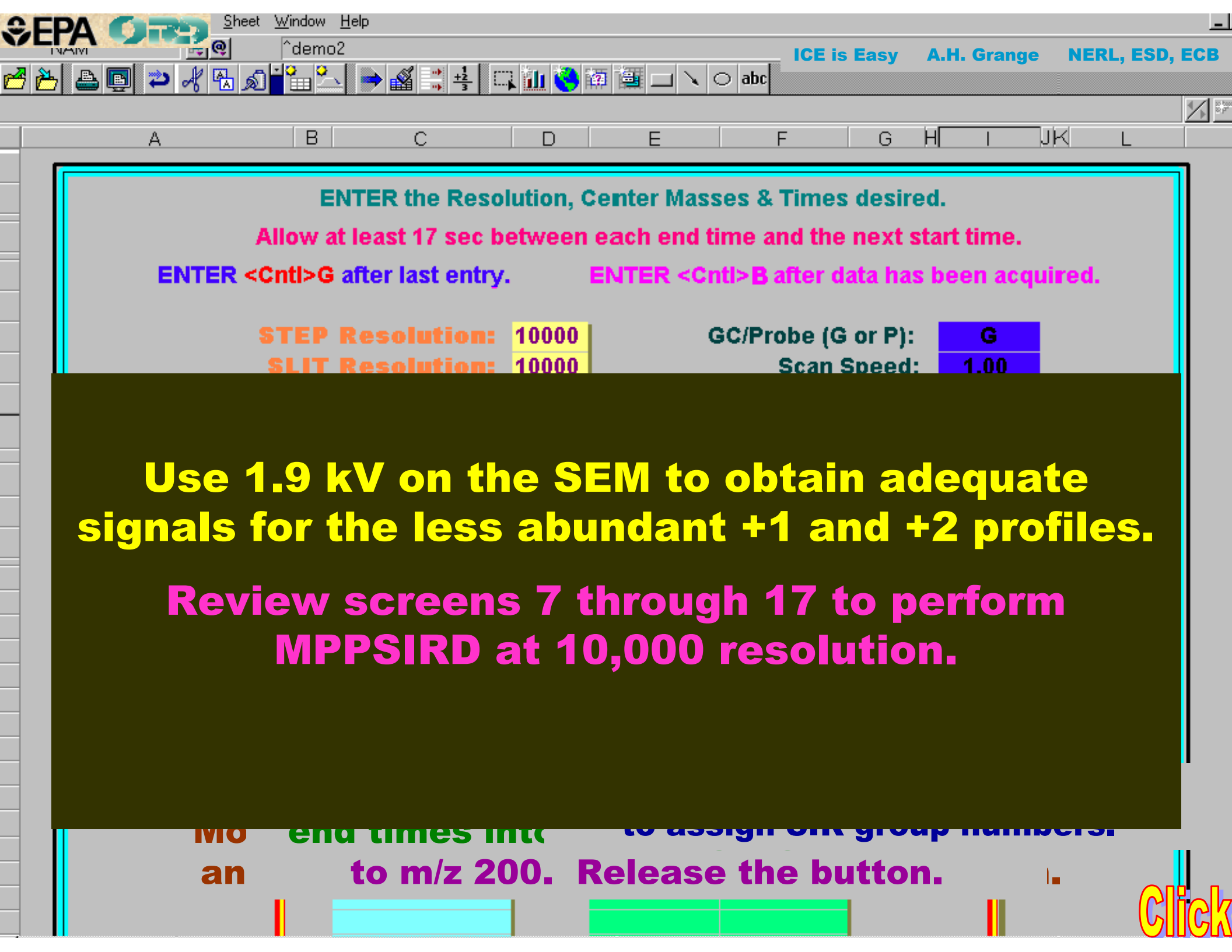

| MID        | Masses for | r Time 👗 📈 1              | Sepa Ores               | MID Masses for T     | ime 📉 w 2              |
|------------|------------|---------------------------|-------------------------|----------------------|------------------------|
| #          | mass       | Fint / ne(ms)             |                         | # mass Fi            | int / \me(ms)          |
| 1          | 180.9852   | 1 🕺 20.48                 | ICE is Easy A.H. Grange | 1 130.9894           | 1 / 21.84              |
| 2          | 180.9870   | 1 / 🔓 20.48               | NERL, ESD, ECB          | 2 130.9907           | 1 / 21.84              |
| 3          | 180.9888   |                           | Lock Mass               |                      | 21.84                  |
| 4          | 180.9906   | i në first tw             |                         | ors written by       | <b>1</b> 21.84         |
| 5          | 180.9924   | mpp1.lcl as r             |                         | <i>icl</i> are shown | 1 21.84                |
| 6          | 186.9536   |                           |                         |                      | 1 21 84                |
| 7          | 186.9554   |                           |                         |                      | 💦 В 4                  |
| 8          | 186.9573   | Multiple analy            |                         | I be monitored       | <b>1 4</b> 34          |
| 9<br>10    | 186.9592   |                           |                         |                      | <b>4</b> B4            |
| 1 U<br>1 1 | 186.9610   |                           |                         | 10 133.0633          | / 👌 34                 |
| 11<br>10   | 106.9629   |                           | m/z 133                 | 11 133.0647          | <b>4</b> \ 34          |
| 13         | 187 9567   |                           |                         | 12 133.0660          |                        |
| 14         | 187 9586   | $1 \qquad A \qquad 20.40$ |                         |                      |                        |
| 15         | 187.9605   | $1 \sqrt{20.48}$          |                         |                      | -34                    |
| 16         | 187.9623   | 1 / 20.48                 |                         |                      | 1 1 21.84              |
| 17         | 187.9642   | 1 / \$ 20.48              |                         | 16 134.0606          | 84                     |
| 18         | 187.9661   | 1 / 20.48                 |                         | 10 124.0019          |                        |
| 19         | 187.9680   | 1 20.48                   |                         | 19 134.0000          |                        |
| 20         | 188.9506   | 1 1 20.48                 |                         | 20 134 0659          |                        |
| 21         | 188.9525   | 1 🔨 20.48                 |                         | 21 134 0673          |                        |
| 22         | 188.9544   | 1 / 20.48                 |                         | 22 134.0686          |                        |
| 23         | 188.9563   | 1 / 20.48                 |                         | 23 134.0700          |                        |
| 24         | 188.9581   | 1 / 20.48                 |                         | 24 134.0713          | 34                     |
| 25         | 188 9600   | 1 / 20.48                 |                         | 25 134 0726          |                        |
| 26         | 188.9619   | 1 20.48                   |                         | 26 142 9891          | 1 1 21.04<br>1 1 21.84 |
| 27         | 192.9850   | 1 20.48                   |                         | 27 142.9906          | 1 8 21.84              |
| 28         | 192.9869   | 1 🔨 20.48                 | Cal. Mass               | 28 142.9920 c        | 1 1 21.84              |
| 29         | 192.9888   | c 1 🦸 20.48               |                         | 29 142.9934          | 1 1 21.84              |
| 30         | 192.9908   | 1 / 20.48                 |                         | 30 142.9948          | 1 21.84                |
| 31         | 192.9927   | 1 / 20.48                 |                         | 31                   |                        |
| <          | Lock Ma    | ss 🚺 🌡 Mass               |                         | Lock Mass            |                        |

| 44 |             |                   |        |          |             |              |        |              |           |  |
|----|-------------|-------------------|--------|----------|-------------|--------------|--------|--------------|-----------|--|
| 45 | # RDB Range | Composition       | М      | M+1      | <b>M+</b> 2 | %M+1 (%M+1   | Range) | %M+2 (%M+2 ) | Range)    |  |
| 46 |             |                   |        |          |             |              |        |              |           |  |
| 47 | 1 -2.0 0.0  | H4 N O3 F3 S2     | .95847 | .95780 X | .95441 X    | 0.62(0.15-1. | .22) X | 8.27(6.39-10 | D.09) X   |  |
| 48 | 2 -0.5 0.5  | N2 O2 F5 S        | .96006 | .95854 X | .95611      | 0.65(0.17-1. | .33) X | 4.80(3.76-5  | .96) X    |  |
| 49 | 3 2.5 3.5   | H2 N4 O3 F P2     | .95862 | .95591 X | .96279 X    | 0.16(0.01-0. | .40) X | 0.03(0.00-0  | .13) X    |  |
| 50 | 4 1.5 4.5   | H3 N4 O4 S2       | .95957 | .95812 X | .95561      | 1.03(0.24-2. | .14) X | 9.19(7.39-1) | 1.10) X   |  |
| 51 | 5 -0.5 0.5  | С Н ОЗ F5 Р       | .95835 | .96181   | .96260 X    | 1.26(1.05-1. | .47) X | 0.02(0.00-0  | .14) X    |  |
| 52 | 6 2.0 3.0   | СН N 010          | .96005 | .96283   | .96429 X    | 1.79(1.37-2. | .26) X | 0.01(0.00-0  | .18) X    |  |
| 53 | 7 1.5 2.5   | C H6 N2 O3 P3     | .95913 | .96082 X | .96333 X    | 1.51(1.04-2. | .04) X | 0.01(0.00-0  | .09) X    |  |
| 54 | 8 3.0 5.0   | C N3 04 F2 P      | .95945 | .95996 X | .96362 X    | 1.54(0.91-2. | .28) X | 0.01(0.00-0  | .11) X    |  |
| 55 | 9 1.5       | C H4 N4 F S3      | .95821 | .95778 X | .95403 X    | 1.44(0.46-2. | .68) X | 10.77(7.41-  | 13.89) X  |  |
| 56 | 10 2.5 3.5  | C H2 N4 O2 F P CL | .95879 | .95867 X | .95590      | 1.23(0.66-1. | .92) X | 32.36(25.37  | -39.99) X |  |
| 57 | 11 2.0      | C H4 N5 P CL2     | .95814 | .95727 X | .95519      | 0.88(0.39-1. | .50) X | 63.99(51.37  | -77.73)   |  |
| 58 | 12 2.0 4.0  | C2 H4 N O4 F P2   | .95996 | .96299   | .96423 X    | 2.70(2.18-3. | .26) X | 0.00(0.00-7  | .00) X    |  |
| 59 | 13 2.0 4.0  | C2 H2 N O6 F S    | .95869 | .96074 X | .95537      | 2.93(2.07-3. | .81) X | 4.89(4.09-5  | .81) X    |  |
| 60 | 14 0.5      | C2 H8 N2 P S3     | .95872 | .95955 X | .95455 X    | 3.21(1.76-4. | .82) X | 11.71(8.35-  | 14.92) X  |  |

Again, a blank row between the last and preceding compositions indicate that *only* the last composition was consistent with all 5 measured values. All other possible compositions based on the Exact Mass of the m/z 187 ion were rejected by comparing the measured and calculated values of Exact Masses and Relative Abundances for the +1 and +2 partial profiles. At least 1 X is seen in each other composition's row.

| 10 |             |           |           |        |                    |             |               |       |             |           |  |
|----|-------------|-----------|-----------|--------|--------------------|-------------|---------------|-------|-------------|-----------|--|
| 77 | 31 5.       | О С6 Н5   | N S3      | .95841 | .96064 X           | .95435 X    | 7.92(5.90-9.9 | 94)   | 11.48(8.27- | 14.51) X  |  |
| 78 | 32 6.0      | 7.0 C6 H3 | N O2 P CL | .95899 | .96214             | .95613      | 6.99(5.98-8.0 | )2)   | 32.27(25.36 | -39.79) X |  |
| 79 | 33 6.       | · ·       | burn of   |        |                    |             | 1410-00       | )     | 4.10(3.21-4 | .97) X    |  |
| 80 | 34 6.       | s ine     | πγροτ     | петіса | I CON              | npos        | ποπ           | )     | 31.91(25.08 | -39.30) X |  |
| 81 | 36 10.5     |           |           |        |                    |             |               | 89) X | 0.01(0.00-0 | .12) X    |  |
| 82 | 37 10.      | was       | corre     | CT: 67 | Π <sub>3</sub> INU | <b>UI</b> 2 |               | 50) X | 32.74(25.20 | -41.04) X |  |
| 83 |             |           |           |        |                    | -           |               |       |             |           |  |
| 84 | 35 6.       | О С7 НЗ   | N O CL2   | .95917 | .96234             | .95626      | 8.05(6.90-9.2 | (4)   | 64.01(50.11 | -79.05)   |  |
| 85 |             |           |           |        |                    |             |               |       |             |           |  |
| 86 | Experimenta | l Values: |           | .95915 | .96232             | .95616      | 7.39          |       | 64.3        |           |  |
| 87 |             |           |           |        |                    |             |               |       |             |           |  |
|    |             |           |           |        |                    |             |               |       |             |           |  |

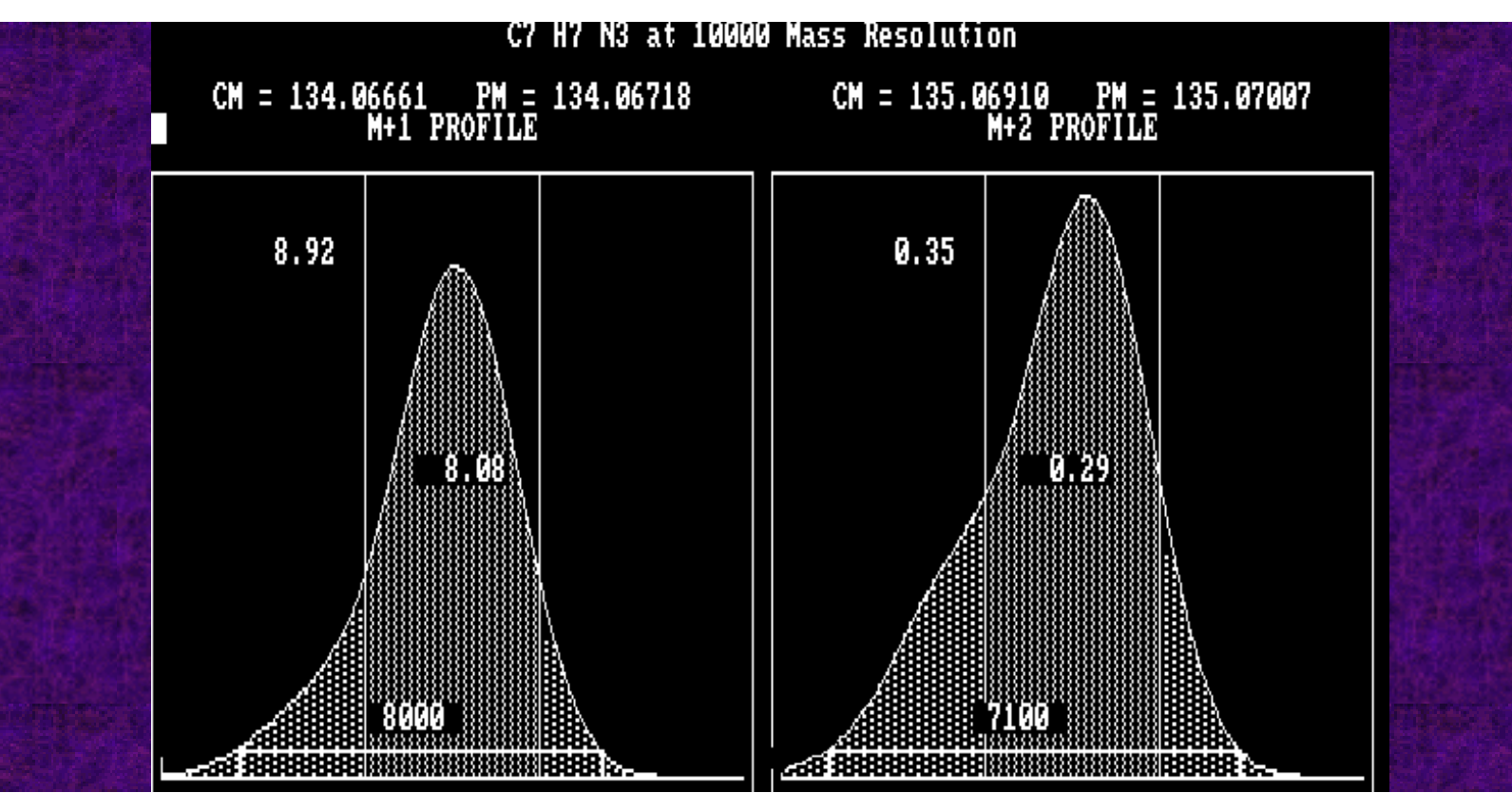

With a step resolution of 10,000, the 5% levels were not monitored for these broadened profiles. A step resolution of 6700 would usually ensure observation of 5% of profile maximum levels with a slit resolution of 10,000. Because both +1 and +2 partial profiles were monitored for two analytes, 10,000 resolution was preferred.

134.076

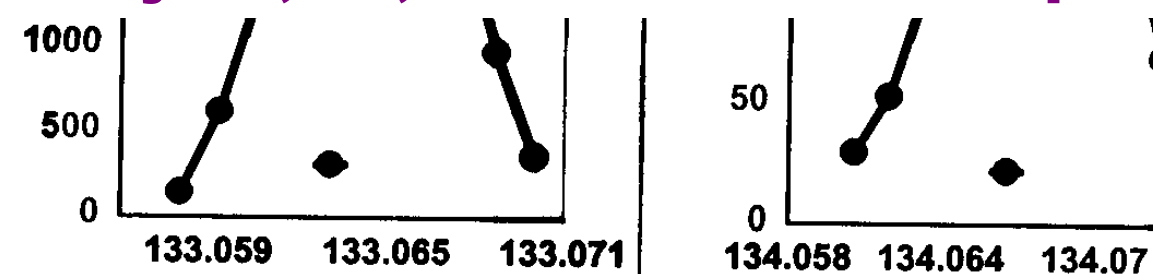

| A  |        | <u>EI</u> |       | EJ         | EK           | EL      | EM           | EN          | EO          | EP      | EQ           | ER    | ES- |
|----|--------|-----------|-------|------------|--------------|---------|--------------|-------------|-------------|---------|--------------|-------|-----|
| 43 | ]n/z = | = 198.O   | 5538  | $\pm 6 pp$ | m            | C16     | N14 012 F1   | O P6 S6 SI7 | 7 H196      |         | Resolution:  | 10000 |     |
| 44 |        |           |       |            |              |         |              |             |             |         |              |       |     |
| 45 | #      | RDB Ra    | nge   | Compos     | ition        | М       | M+1          | <b>M+</b> 2 | %M+1 (%M+1  | Range)  | %M+2 (%M+2 R | ange) |     |
| 46 |        |           |       |            |              |         |              |             |             |         |              |       |     |
| 47 | 1      | 1.        | 0     | H11 N8     | OPSI         | .05627  | .05504 X     | .05337 X    | 3.92(1.51-7 | .18) X  | 0.11(0.00-0. | 40) X |     |
| 48 | 2      | 2.        | 0     | H7 N10     | FS           | .05599  | ) .05355 X   | .05177 X    | 0.99(0.13-2 | .40) X  | 0.01(0.00-0. | 16) X |     |
| 49 | 3      | 1.        | 0     | C H11 1    | N8 P S       | .05650  | ) .05518 X   | .05233 X    | 3.03(1.36-5 | .26) X  | 0.02(0.00-0. | 24) X |     |
| 50 | 4      | 2.        | 0     | C H8 N     | 8 O F P      | .05427  | .05282 X     | .05762 X    | 0.98(0.38-1 | .78) X  | 0.10(0.03-0. | 18) X |     |
| 51 | 5      | -0.5      | 0.5   | C2 H16     | N3 O2 SI3    | .05503  | .05495 X     | .05237 X    | 8.77(4.09-1 | 4.27)   | 0.13(0.00-0. | 56) X |     |
| 52 | 6      | 1.        | 0     | C2 H12     | N6 O P2      | .05478  | 3 .05527 X   | .05833 X    | 2.46(1.46-3 | .63) X  | 0.16(0.08-0. | 25) X |     |
| 53 | 7      | 2.5       | 3.5   | C2 H6 3    | N7 O2 F2     | .05510  | ) .05521 X   | .05888 X    | 2.56(1.42-3 | .94) X  | 0.33(0.17-0. | 50) X |     |
| 54 | 8      | 6.        | 0     | C2 H6 1    | N1O SI       | .05462  | .05409 X     | .05164 X    | 3.75(1.60-6 | .49) X  | 0.01(0.00-0. | 09) X |     |
| 55 | 9      |           |       |            |              |         |              |             |             |         |              |       |     |
| 56 | 10     |           |       |            |              |         |              |             |             |         |              |       |     |
| 57 | 11     |           |       |            |              |         |              |             |             |         |              |       |     |
| 58 | 12     |           |       |            |              |         |              |             |             |         |              |       |     |
| 59 | 13     |           |       |            |              |         |              |             |             |         |              |       |     |
| 60 | 14     |           |       |            |              |         |              |             |             |         |              |       |     |
| 61 | 15     |           |       |            | Alte         | rnative | ely, on      | le cou      | ıld rep     | eat d   | ata          |       |     |
| 62 | 16     |           |       |            |              |         |              |             |             |         | -            |       |     |
| 63 | 17     |           |       |            | ac           | quisiti | on ove       | eran        | arrow       | er tim  | e            |       |     |
| 64 | 18     |           |       |            |              | dow to  | dicor        | imina       | to and      | inct t  | ho           |       |     |
| 65 | 19     |           |       |            | <b>VVIII</b> |         | uisci        | IIIIIa      | ite aya     | inst t  | lie          |       |     |
| 66 | 20     |           |       |            |              |         | interf       | erina       | ion_        |         |              |       |     |
| 67 | 21     |           |       |            |              |         |              | 9           |             |         |              |       |     |
| 68 | 22     |           |       |            |              |         |              |             |             |         |              |       |     |
| 69 | 23     |           |       |            |              |         |              |             |             |         |              |       |     |
| 70 | 24     |           |       |            |              |         |              |             |             |         |              |       |     |
| 71 | 25     |           |       |            |              |         |              |             |             |         |              |       |     |
| 72 | 26     | _         |       |            |              |         |              |             |             | -       |              | Ť     |     |
| 73 | 27     | ±•        |       |            |              |         |              | -           |             | J.OI, A | 0.2010.00-0. | 00) A |     |
| 74 | 28     | 2.        | ۶<br> | <b>I</b> h | e nypo       | otnetic | ai coi       | mposi       | τιοη        | .43) X  | 0.46(0.36-0. | 56) X |     |
| 75 | 29     | 6.0       | 7.0   |            |              |         | <b>•</b> • • |             | +           | J.50) X | 0.68(0.47-0. | 91) X |     |
| 76 | 30     | 5.0       | 6.0   | <b>SAA</b> | 15 COL       | ecti    | G12H         | 8NO         | 2           | 1.10) X | 0.80(0.6     |       |     |
| 77 | 31     | 5.        | 5     | C9 HIO     | м га рт      | .0300   | ,,           | A           | 13.10(5.00- | 16.65)  | 0.32(0.01-1  |       |     |
| 78 | L      |           |       |            |              |         |              |             |             |         |              |       |     |
| 79 | 32     | 9.5       | 10.5  | C12 H8     | N 02         | .05550  | .05877       | .06130      | 13.73(11.79 | -15.68) | 1.25(1.02-1. | 49)   |     |
| 80 |        |           |       | -          |              |         |              |             |             |         |              |       |     |
| 81 | Exper  | imenta    | l Va  | lues:      |              | .05538  | .05860       | .06125      | 13.27       |         | 1.26         |       |     |

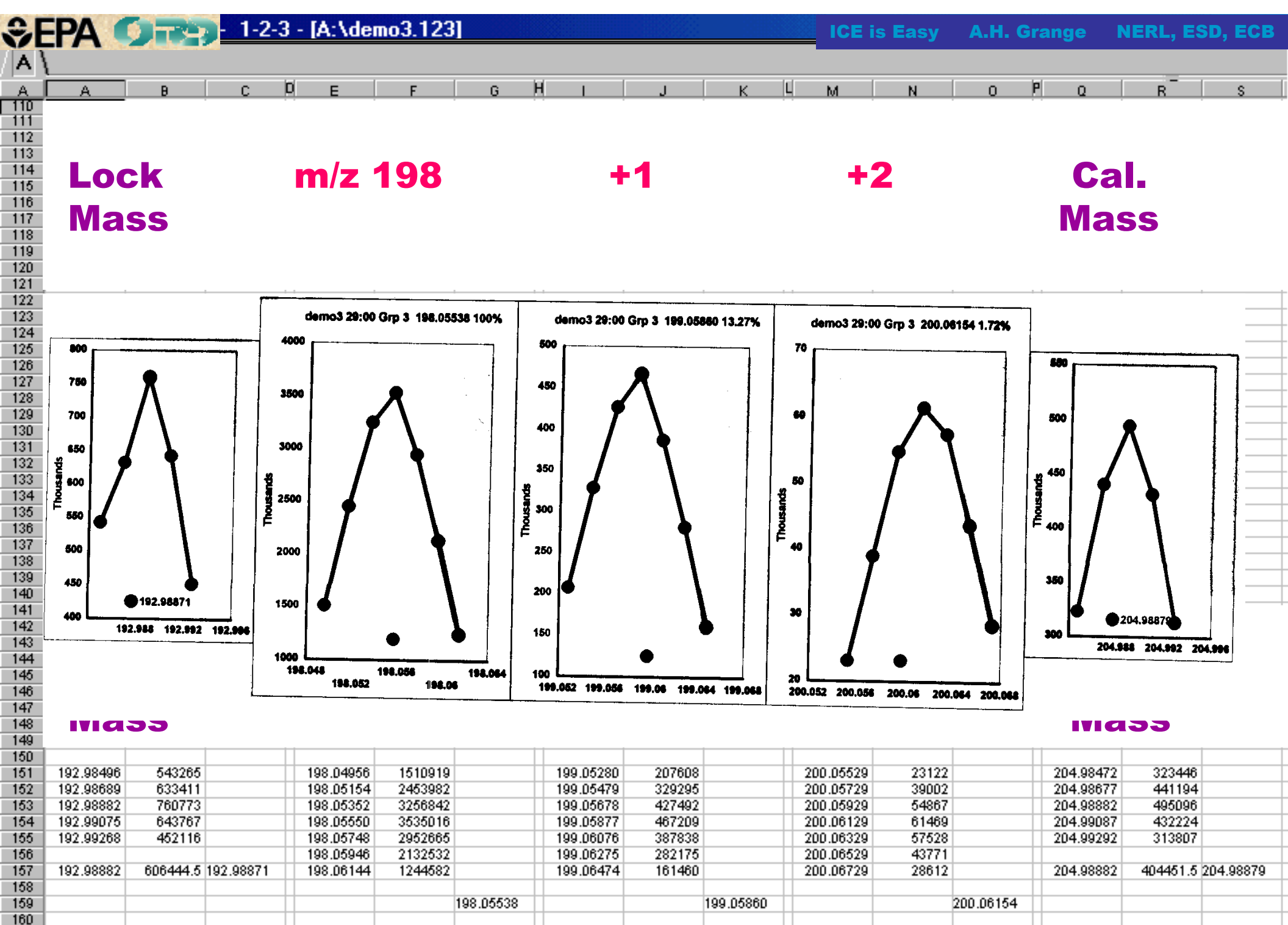

13.27%

100%

1.72%

Click

161 162

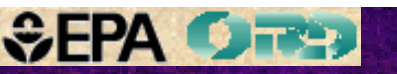

### C:\WINNT\System32\CMD.exe

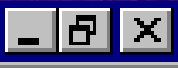

#### :\I\A\Ht.123

| ۱ |       |         |      |        |           |       |       |           |      |        |     |         |               |      |         |       |
|---|-------|---------|------|--------|-----------|-------|-------|-----------|------|--------|-----|---------|---------------|------|---------|-------|
|   |       | El      |      | EJ     | EK        |       | EL    | EM        |      | EN     |     | EO      | EP            |      | E(      | Q     |
| 3 | m/z ∶ | = 152.9 | 9798 | ± 6 p; | pm        |       | C12   | N10 09 F8 | P4   | S4 CL4 | H13 | 51      |               | F    | Resolut | ion:  |
| 4 |       |         |      |        |           |       |       |           |      |        |     |         |               |      |         |       |
| 5 | #     | RDB Ra  | nge  | Compos | sition    |       | М     | M+2       |      |        |     |         | % <b>M</b> +2 | ( %  | M+2 Re  | ange) |
| 3 |       |         |      |        |           |       |       |           |      |        |     |         |               |      |         |       |
| 7 | 1     | 2.5     | 3.5  | С НЗ 1 | N4 O2 F P |       | .9977 | 7.001     | 58 X | [      |     |         | 0.43          | (0.  | 36-0.5  | 50) X |
| 8 | 2     | 2.      | 0    | C H5 I | N5 P CL   |       | .9971 | 1.994     | 16 X | [      |     |         | 32.0          | 1(2  | 5.70-3  | 8.89) |
| 9 | 3     | 1.5     | 2.5  | C2 H7  | N2 O2 P2  |       | .9982 | B .0024   | 45 X |        |     |         | 0.44          | (0.  | 36-0.5  | 51) X |
| ) | 4     | 3.0     | 4.0  | C2 H I | N3 O3 F2  |       | .9986 | .002      | 59 X |        |     |         | 0.65          | (0.  | 54-0.7  | 76) X |
| 1 | 5     | 2.      | 5    | C2 H3  | N4 OF C   | L     | .9979 | 4 .9950   | 04   |        |     |         | 32.2          | 4 (2 | 5.89-3  | 9.15) |
| 2 | 6     | 1.      | 5    | C3 H7  | N2 O P C  | L     | .9984 | 5.995     | 56   |        |     |         | 32.2          | 5 (2 | 5.90-3  | 9.17) |
| 3 | 7     | 6.      | 5    | C3 1   |           | _     |       |           | _    |        |     |         |               | (4.  | 00-5.2  | 1) X  |
| 4 | 8     | 1.      | 5    | C4 1   | A sin     | gle c | ompo  | osition   | ĪS   | ; nov  | N   | consist | tent          | 5(5  | 51.44-7 | 7.84) |
| 5 | 9     | 2.      | 5    | C5 1   |           | with  | the   | 3 mea     |      | red v  |     |         |               | (4.  | 00-5.2  | :1) X |
| 3 | 10    | 7.0     | 8.0  | C5 1   |           |       |       |           |      | -      |     |         |               | (0.  | 49-0.7  | 70) X |
| 7 | 11    | 6.0     | 7.0  | C6 H4  | N 02 P    |       | .9979 | 7 .0028   | 36 X | :      |     |         | 0.62          | (0.  | 52-0.7  | 73) X |
| 3 | 12    | 6.      | 5    | C7 H2  | 03 F      |       | .9988 | 0.003     | 33 X | [      |     |         | 0.87          | (0.  | 73-1.0  | )2) X |
| 9 | 14    | 10.     | 5    | C10 H  | 02        |       | .9976 | 5.003     | 36 X | [      |     |         | 0.97          | (0.  | 81-1.1  | .3) X |
| ) |       |         |      |        |           |       |       |           |      |        |     |         |               |      |         |       |
| 1 | 13    | 6.      | 0 (  | С7 Н4  | N O CL    |       | .9981 | 4 .995:   | 32   |        |     |         | 32.4          | 8 (2 | 6.09-3  | 9.43) |
| 2 |       |         |      |        |           |       |       |           |      |        |     |         |               |      |         |       |
| 3 | Expe  | rimenta | l Va | lues:  |           |       | .9979 | .995      | )5   |        | í   |         | 31.1          | 4    |         |       |
| 4 |       |         |      |        |           |       |       |           |      |        |     |         |               |      |         |       |
| _ |       |         |      |        |           |       |       |           | -    |        |     |         |               |      |         |       |

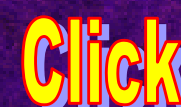

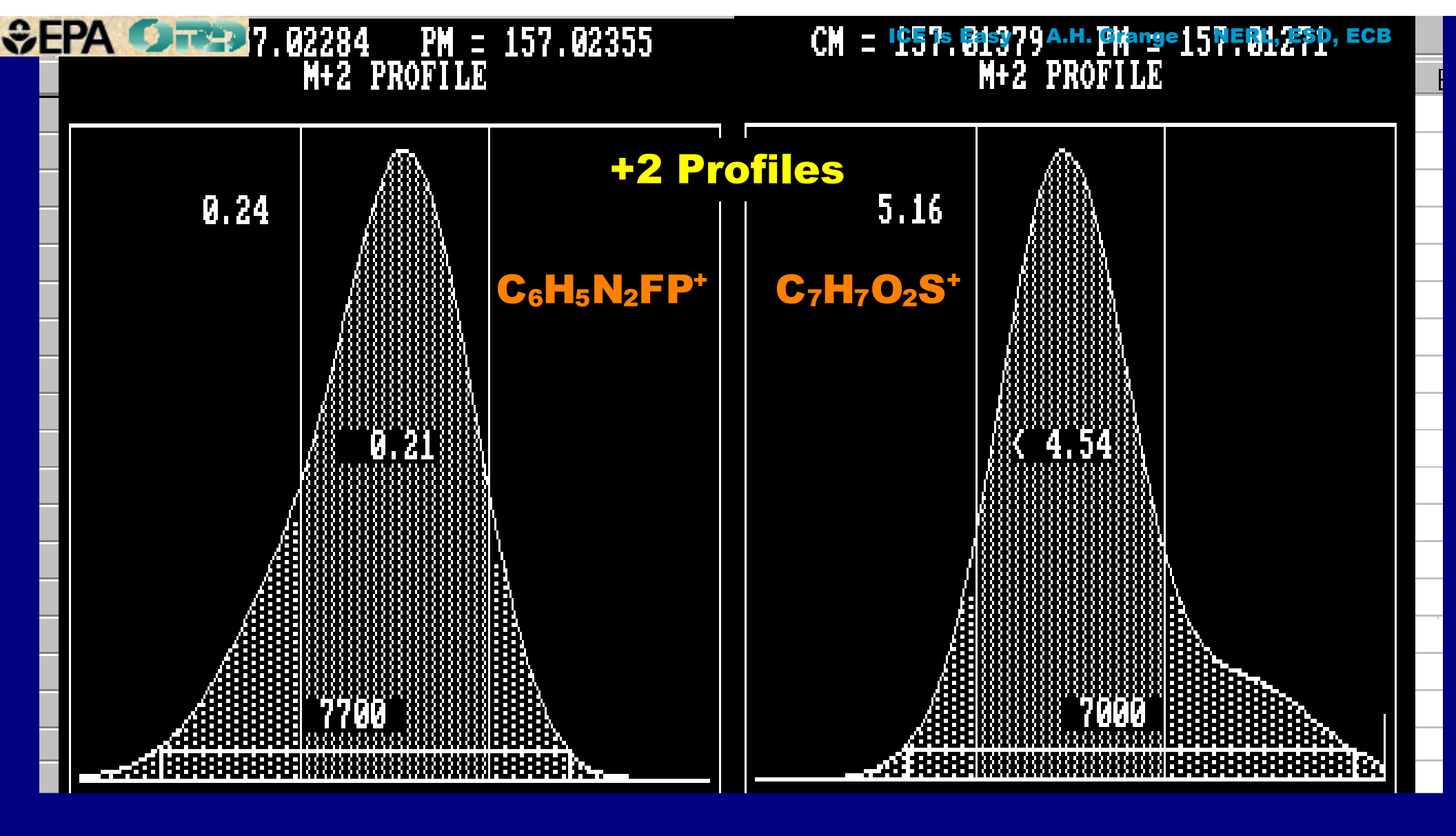

However, for the second composition, a good estimate of the Exact Mass would still be provided. Monitoring the +2 profile would distinguish between these compositions.

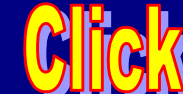

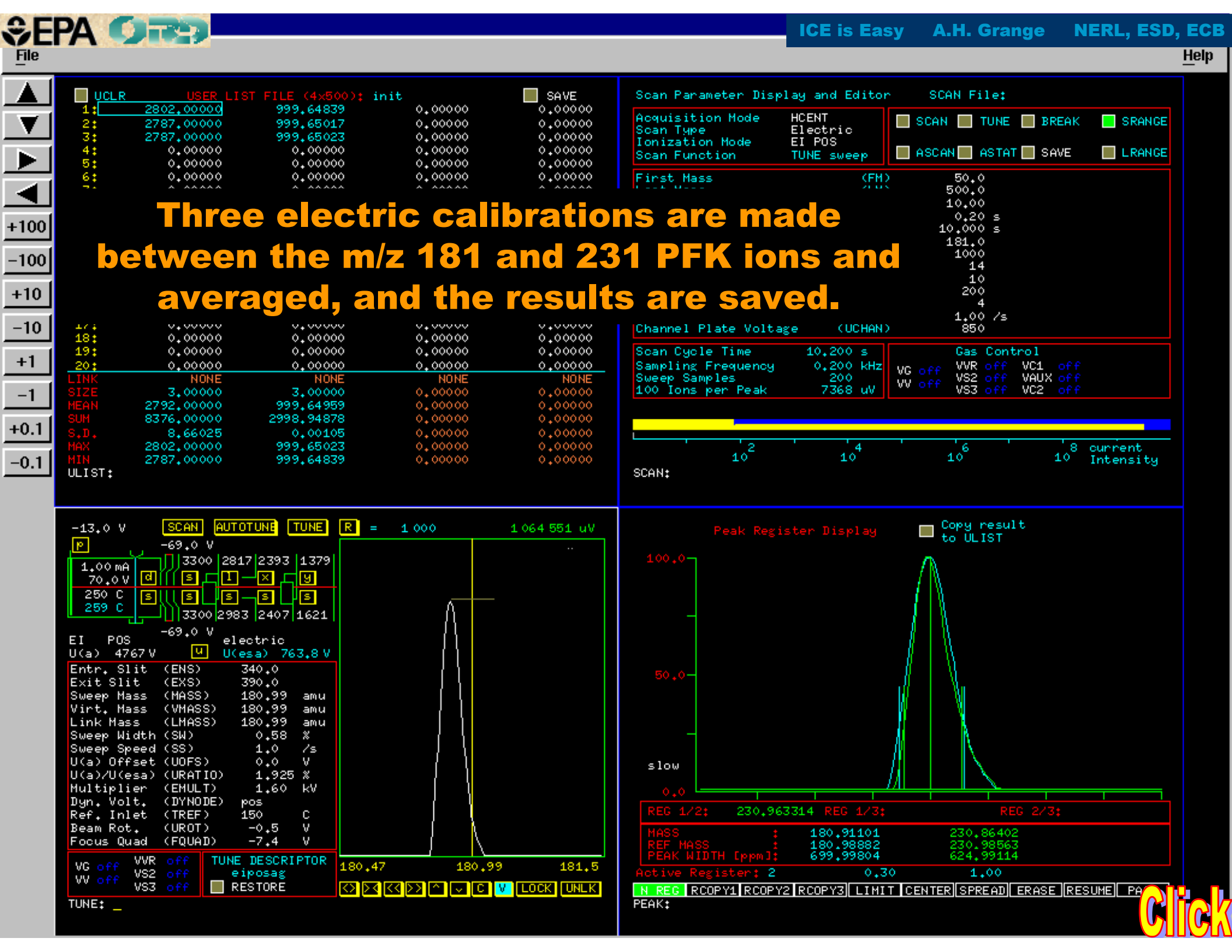

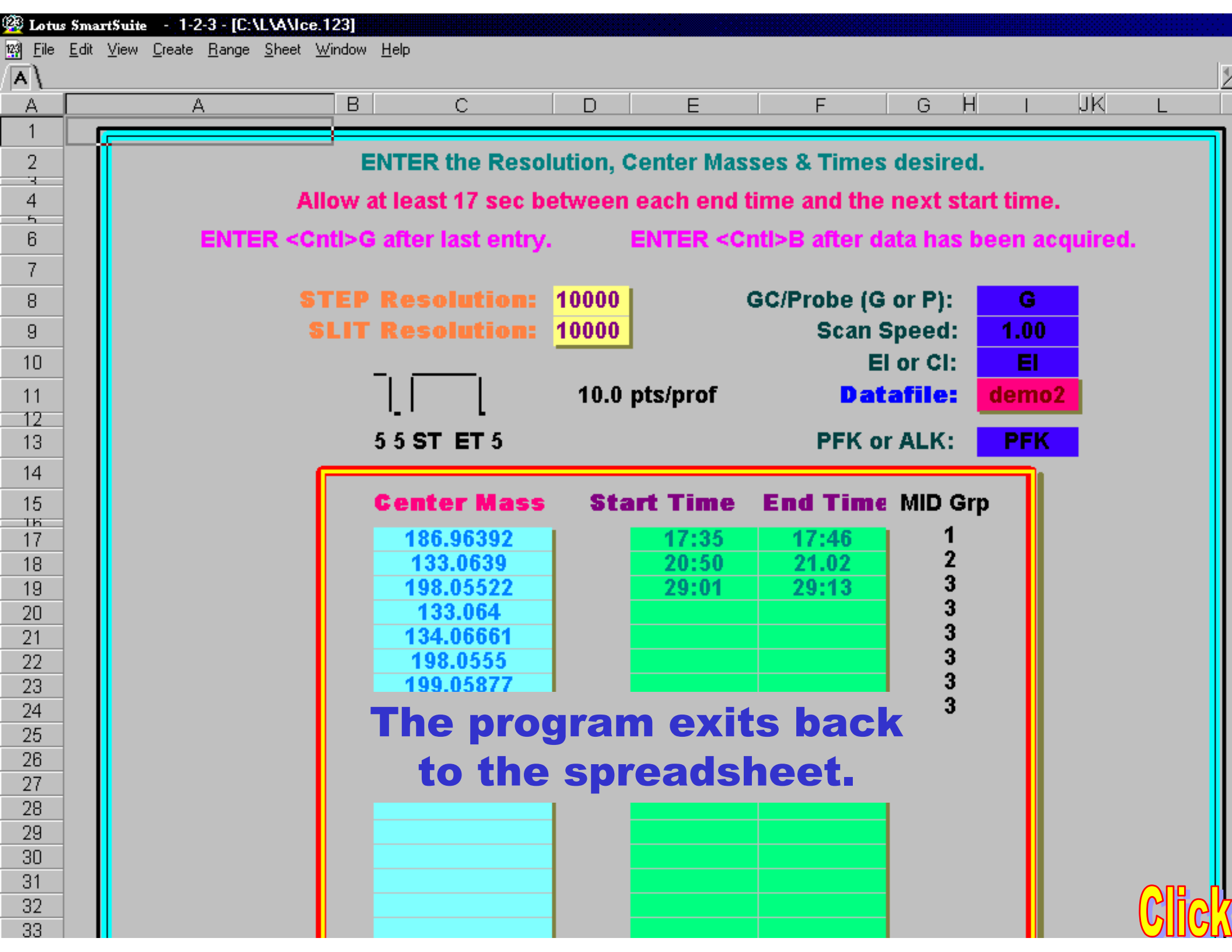

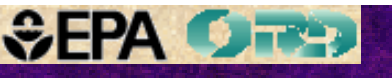

MPPSIRDware Manua!

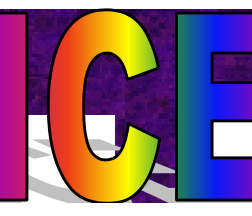

**Profile Generation Model Manual** 

# These manuals discuss all of the MPPSIRD and the Profile Generation Model code.

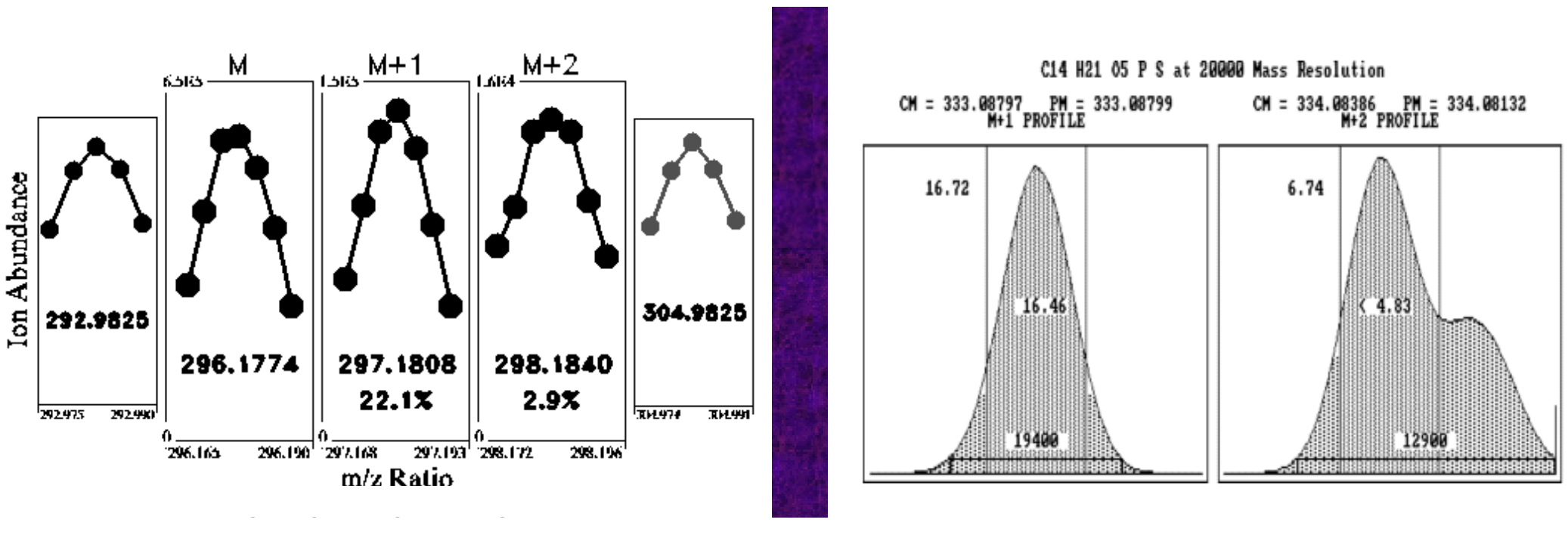

However, the MPPSIRDware manual describes Lotus 123 v2.2 and WordPerfect 5.1 code no longer used. The manual has not been updated to describe the new Lotus 123 v9.x code currently used. The PGM manual in Quick Basic fails to describe only a few features that have been added to permit its use directly from the spreadsheet.

#### **Articles about ICE**

- Grange, A.H.; Osemwengie, L.; Brilis, G.; Sovocool, G.W. "Ion Composition Elucidation (ICE): An Investigative Tool for Characterization and Identification of Compounds of Regulatory Importance" *International J. of Environmental Forensics*, **2001**, *2*, 61-74.
- Snyder, S.A.; Kelly, K.L.; Grange, A.H.; Sovocool, G.W.; Snyder, E.M. Giesy, J.P. "Pharmaceuticals and Personal Care Products in the Waters of Lake Mead, Nevada" Book Chapter, ACS Publications, August, 2001.
- Grange, A.H.; Sovocool, G.W. "Mass Peak Profiling from Selected Ion Recording Data (MPPSIRD) as a Tool for Regulatory Analyses" J. AOAC Int'l, 1999, 82, 1443-1457.
- Grange, A.H.; Sovocool, G.W. "Identifying Endocrine Disruptors by High Resolution Mass Spectrometry" Advances in Analysis of Environmental Endocrine Disruptors, **1999**, Ch. 9, 133-145.
- Grange, A.H.; Sovocool, G.W. "Determination of Elemental Compositions by High Resolution Mass Spectrometry without Mass Calibrants" Rapid Commun. Mass Spectrom., 1999, 13, 673-686.
- Grange, A.H.; Sovocool, G.W.; Donnelly, J.R.; Genicola, F.A.; Gurka, D.F. "Identification of Pollutants in a Municipal Well Using High Resolution Mass Spectrometry" *Rapid Commun. Mass Spectrom.*, **1998**, *12*, 1161-1169.
- Grange, A.H.; Brumley, W.C.; Sovocool, G.W. "Powerful New Tools for Analyzing Environmental Contaminants: Mass Peak Profiling from Selected-Ion-Recording Data and a Profile Generation Model" *American Environmental Laboratory*, **1998**, *10*, 1, 6-7.
- Grange, A.H.; Brumley, W.C. "A Mass Peak Profile Generation Model to Facilitate Determination of Elemental Compositions of Ions Based on Exact Masses and Isotopic Abundances", J. Amer. Soc. for Mass Spectrom. 1997, 8, 170-182.
- Grange, A.H.; Donnelly, J.R.; Brumley, W.C.; Sovocool, G.W. "Determination of Elemental Compositions from Mass Peak Profiles of the Molecular (M), M+1 and M+2 Ions" Anal. Chem. 1996, 68, 553-560.
- Grange, A.H.; Brumley, W.C. "Mass Spectral Determination" Environmental Testing & Analysis 1996, March/April, 22-26.
- Grange, A.H.; Brumley, W.C. "Determining Elemental Compositions from Exact Masses and Relative Abundances of Ions" *Trends in Analytical Chemistry*, **1996**, *15(1)*, 12-17.
- Grange, A.H.; Brumley, W.C. "Identification of Ions Produced from Components in a Complex Mixture by Determination of Exact Masses and Relative Abundances Using Mass Peak Profiling" *LC*•*GC*, **1996**, *14*, 478-486.
- Grange, A.H.; Donnelly, J.R.; Brumley, W.C.; Billets, S.; Sovocool, G.W. "Mass Measurements by an Accurate and Sensitive Selected-Ion-Recording Technique" Anal. Chem. 1994, 66, 4416-4421.
- Grange, A.H.; Brumley, W.C. "Plotting Mass Peak Profiles from Selected Ion Recording Data" *Rapid Comm. in Mass Spectrom.* **1992**, *6*, 68-70.

#### ICE Posters at http://www.epa.gov/nerlesd1/chemistry/ecb-posters.htm

- Well Pollutants Identified With A New Mass Spectrometric Technique
- Ion Composition Elucidation (ICE) of Ions from Trace Levels of Pharmaceuticals and Disinfection Byproducts in Water Supplies Characterizing Hazardous Waste Constituents: A New Tool
- Identification of Analytically Problematic Pollutants with a New Mass Spectrometric Technique
- Mass Determination of Intact a-Chain Hemoglobin Adducts to within 0.2 Da Using MPPSIRD with Electrospray Ionization
- Deconvoluting Overlapping Isotopic Patterns Using Mass Peak Profiling from Selected Ion Recording Data (MPP Determination of Elemental Compositions by High Resolution Mass Spectrometry without Mass Calibrants

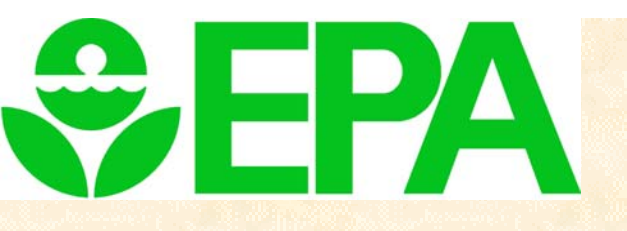

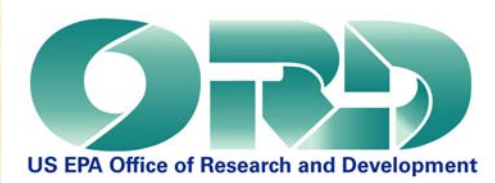

Mention of trade or commercial products in this presentation does not constitute endorsement or recommendation for use by the Office of Research and Development (ORD) or the Environmental Protection Agency (EPA).

> Note: although the ORD has peer reviewed this PowerPoint presentation, it does not necessarily reflect the views or opinions of ORD or EPA.

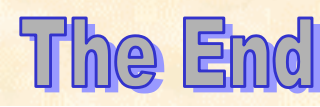